## Welcome! Please do the following when you come in...

Please get out a laptop and log into Clever. (www.clever.com)

Please open an additional tab and go to our Liberty High School website.

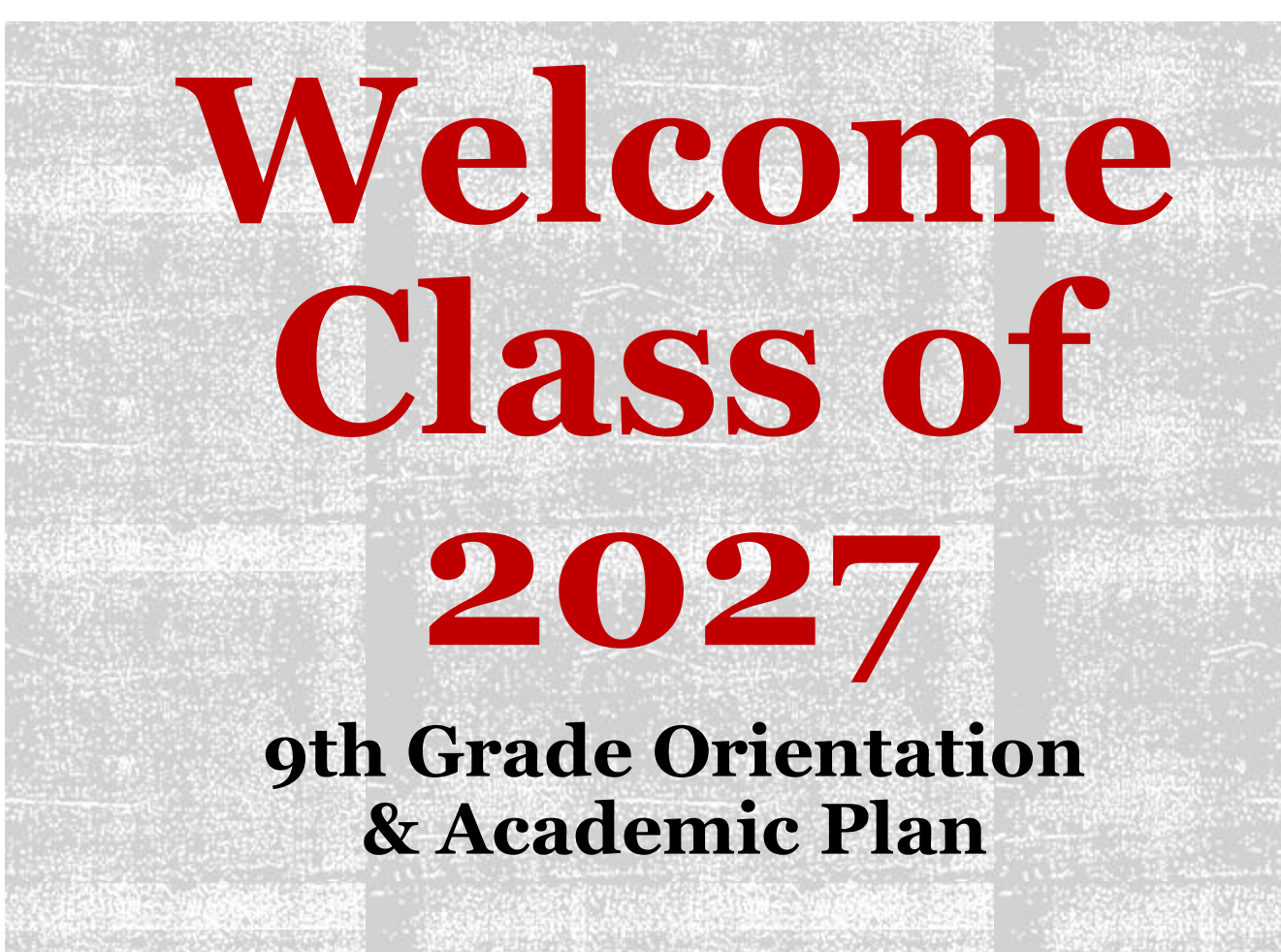

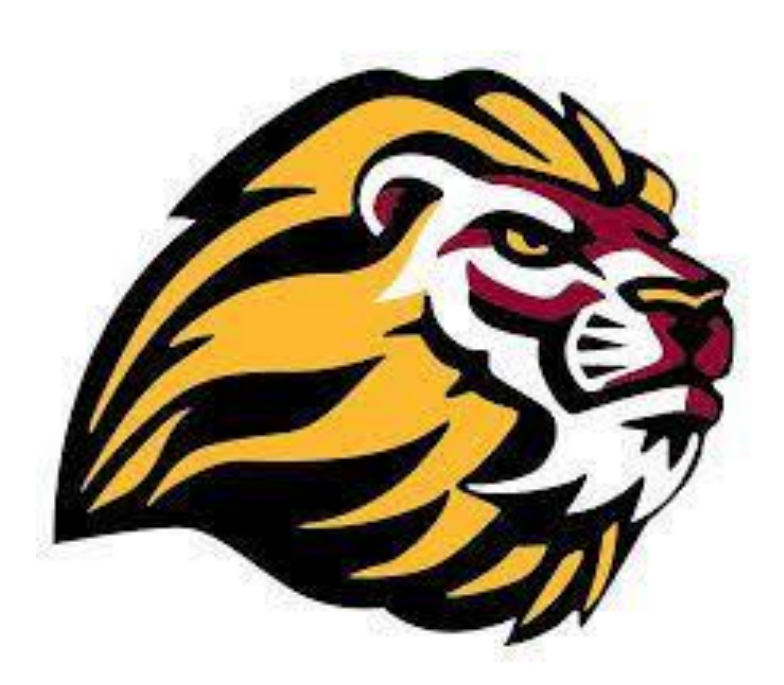

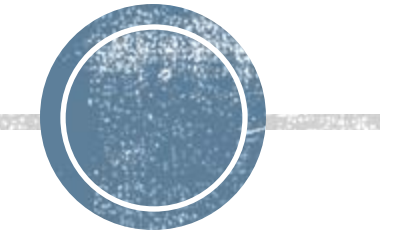

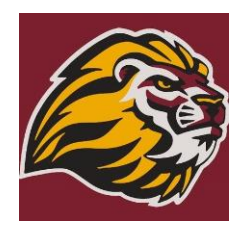

## **Your LHS counselors**

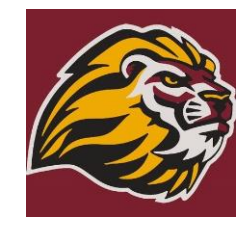

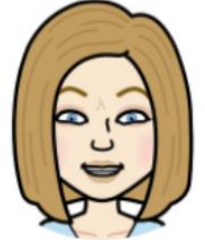

biglerj@luhsd.net

Den 1 Ms. Bigler

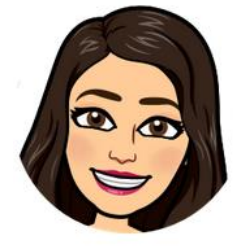

Den 2 Ms. Magaña maganai@luhsd.net

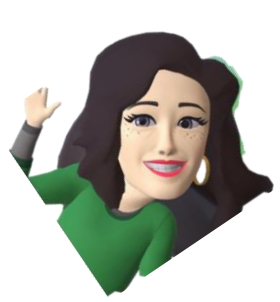

Den 3A Ms. Freeman

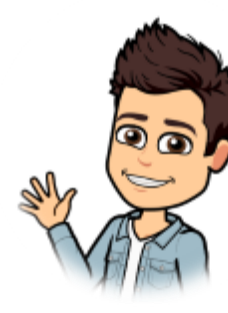

Den 3B Mr. Suarez suarezp@luhsd.net

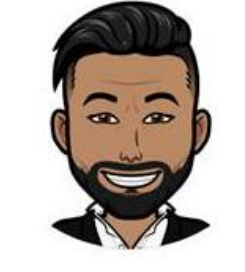

Den 4 Mr. Regalado

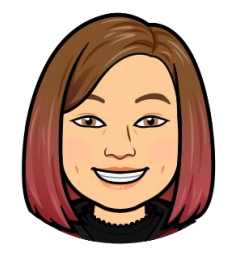

COSA Ms. Silva silvat@luhsd.net

#### Liberty High School Counseling Webpage

## NOW OPEN!!! Liberty's Wellness Center Located in the Library

- The goal of the Wellness Center is for users to utilize the space short-term and be able to return to class or their day.
- Students may use one 15-minute session per day and may not repeat the same period in a week
- You must check in and out each visit. This includes a brief survey of your use of the space.
- This is a cell free zone. You must turn in your cell phone while in the Wellness Center.

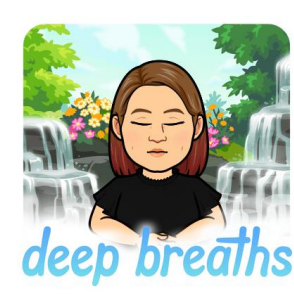

Mrs. Silva, Counselor Website

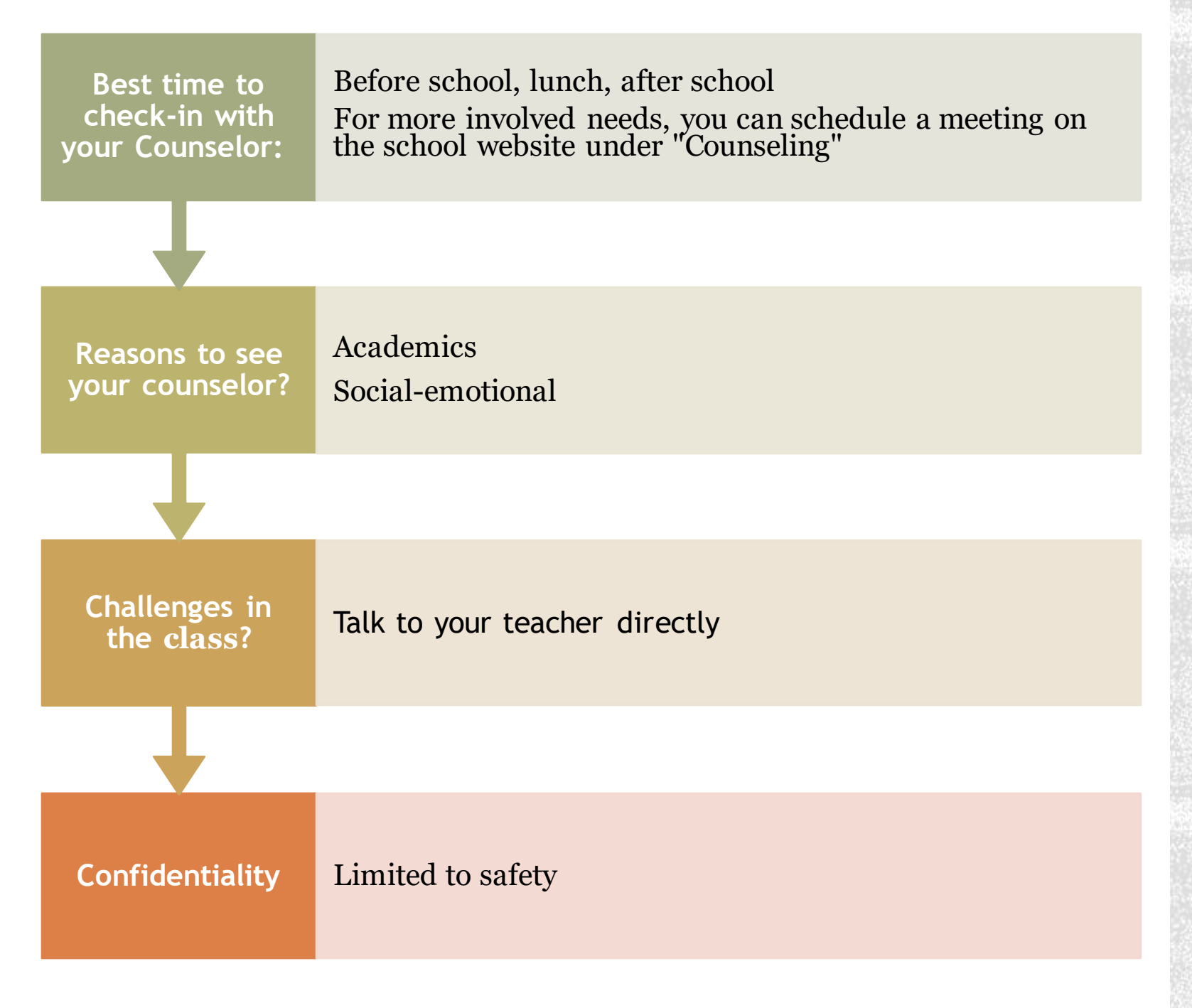

## <u>COUNSELING</u> @ <u>Liberty</u>

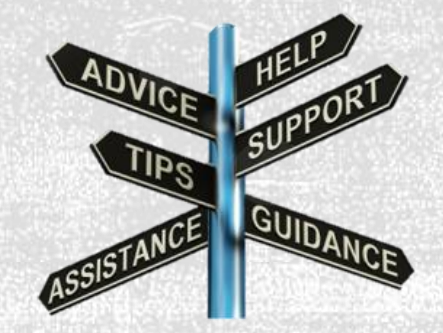

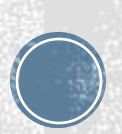

## <u>College &</u> <u>Career Center</u>

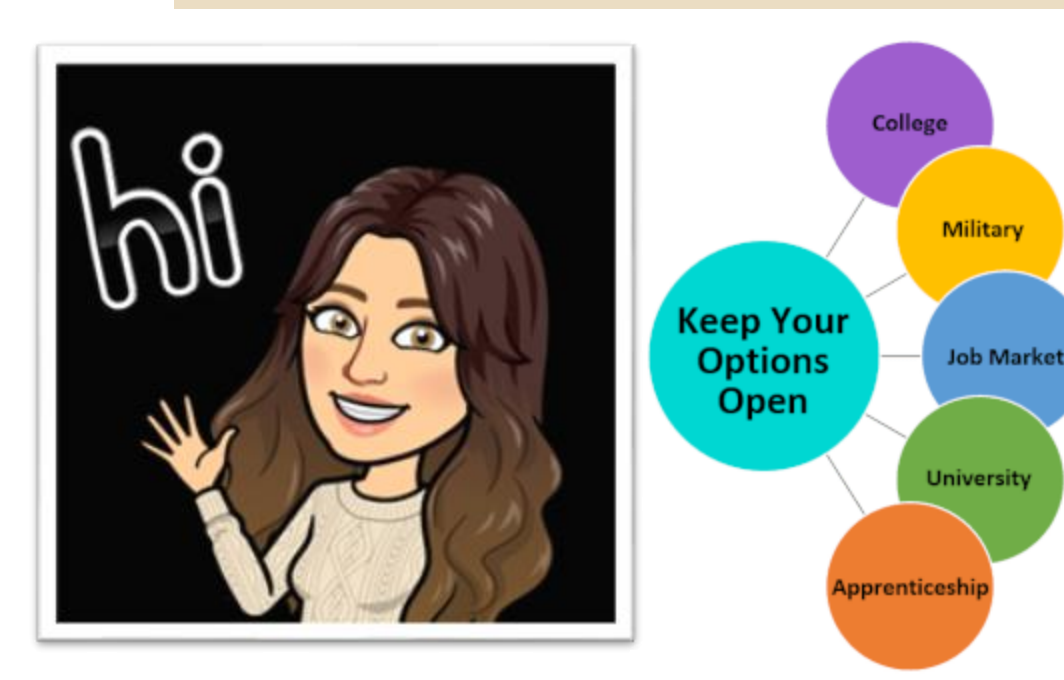

Ms. Gonzalez gonzaleza@luhsd.net 925-634-3521 ext. 5217 Located in the A building

#### **Guest Speakers**

#### **Scholarships**

Financial Aid (FAFSA, Cal Grant, etc.)

**SAT/ACT Information (Fee Waivers)** 

Workshops

**College, Major, and Program Search** 

**Career Research** 

Military

**Trade Schools and Unions** 

**Community Service** 

Job Opportunities and Resume Skills

**Work Permits** 

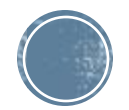

## **Recommendations & Resources**

Block Days-Stay Ready!
 Ouse different <u>Backpacks</u> / <u>Binders</u>
 Ouse a <u>Daily Planner</u>!

Ocheck your Grades on Canvas

OAeries Parent/Student Portal

Observe the second second s

#### Math Help

Monday – Thursday 3:30 – 5:00
Mon, Tues, Wed in S11
Thursday in T19

Peer Tutors – ask your Math Teacher for the list

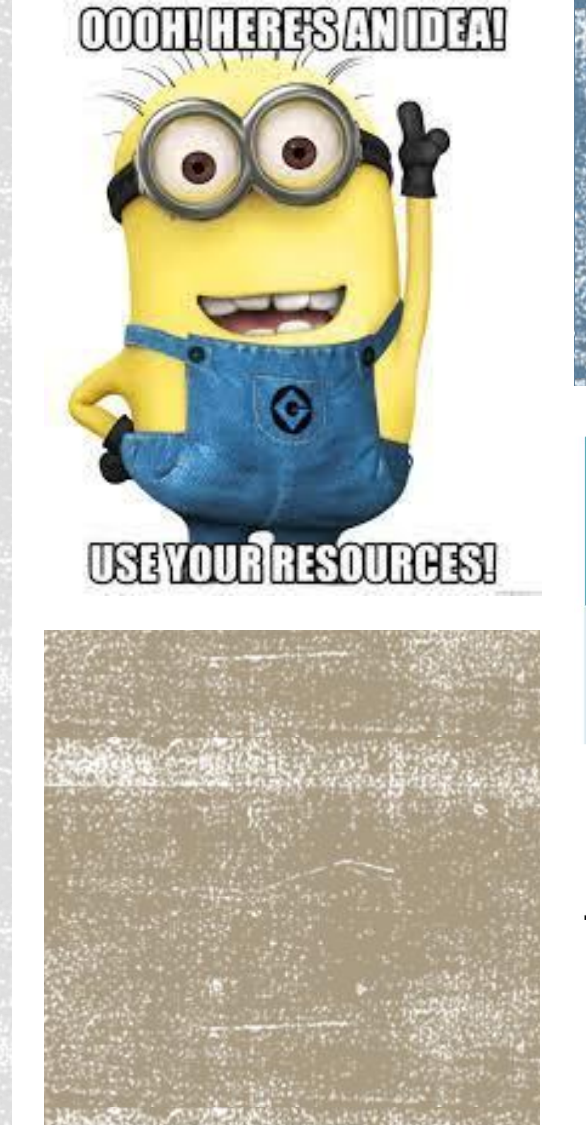

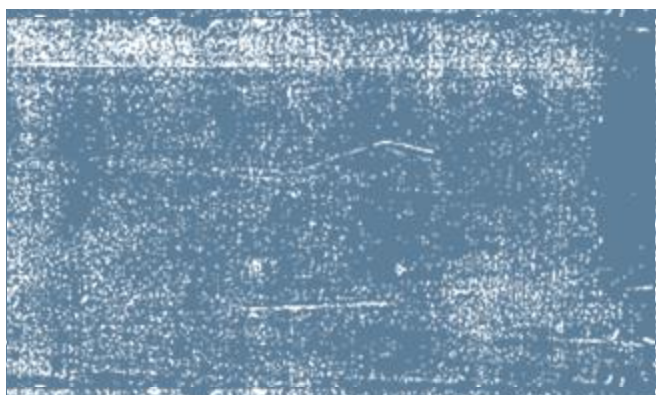

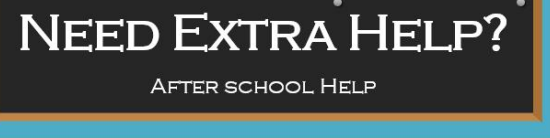

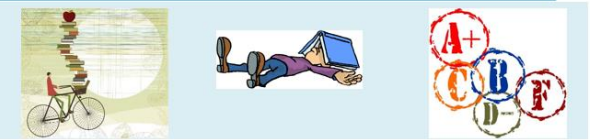

HOMEWORK HELP — 3:30 TO 5 PM A place to study and get extra help Monday-Tuesday-Wednesday-Thursday IN-Person in the Liberty Library

#### AFTER SCHOOL MATH HELP - 3:30 TO 5 PM

GET ADDITIONAL HELP WITH A MATH TEACHER MONDAY-TUESDAY-WEDNESDAY Ms. MARQUARDT, ROOM S-11 THURSDAY Ms. RAJ, ROOM T-19

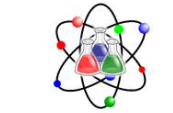

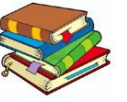

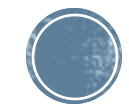

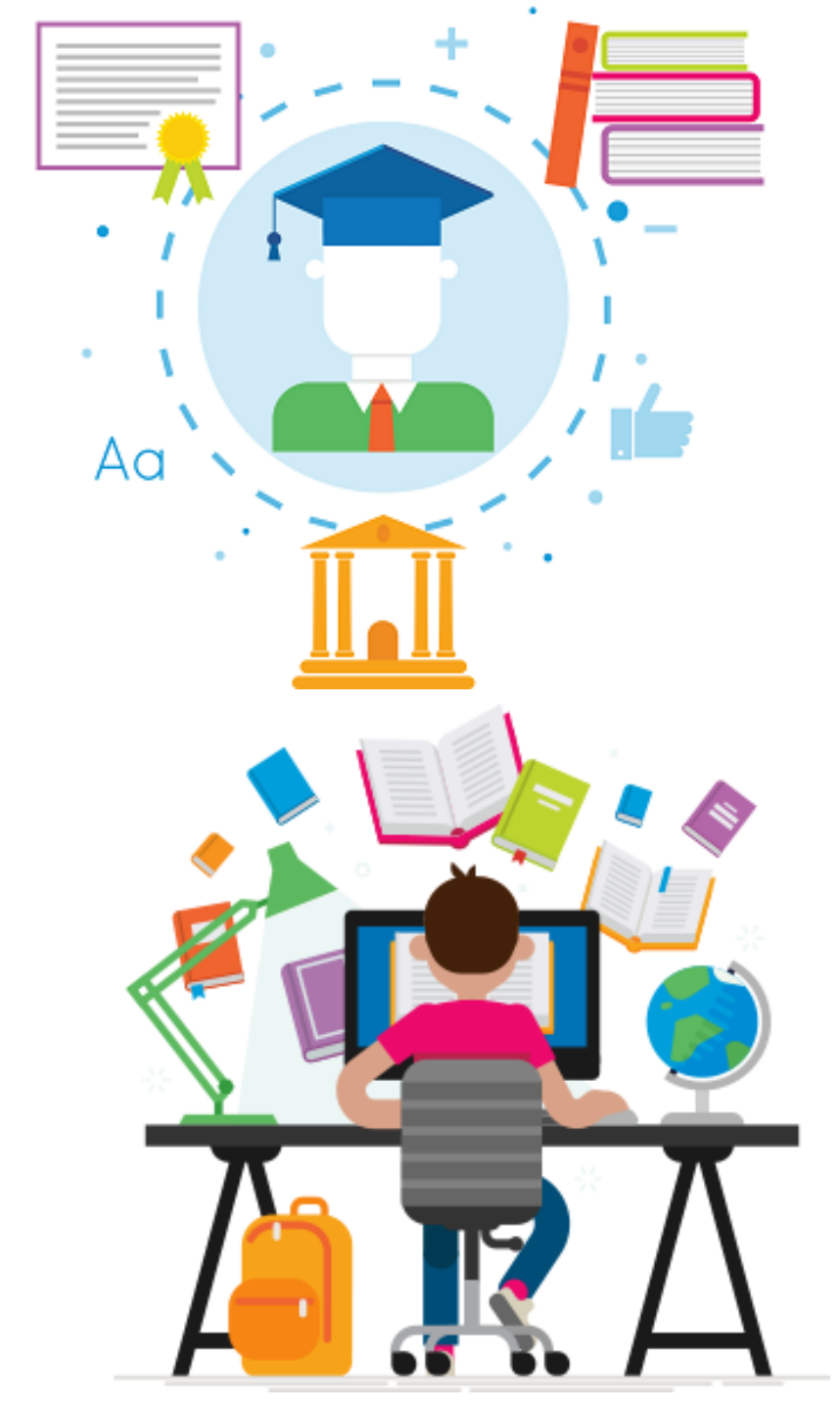

# **High School Credits**

Every semester = 5 credits per class passed

- Credits earned ONLY when you pass a class
- "F" Grades = NO credits
- <u>Repeat course(s)</u>
  - Summer school or the following school year

Need 270 credits to graduate!

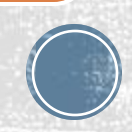

## <u>Athletics &</u> <u>Extracurricular Eligibility</u>

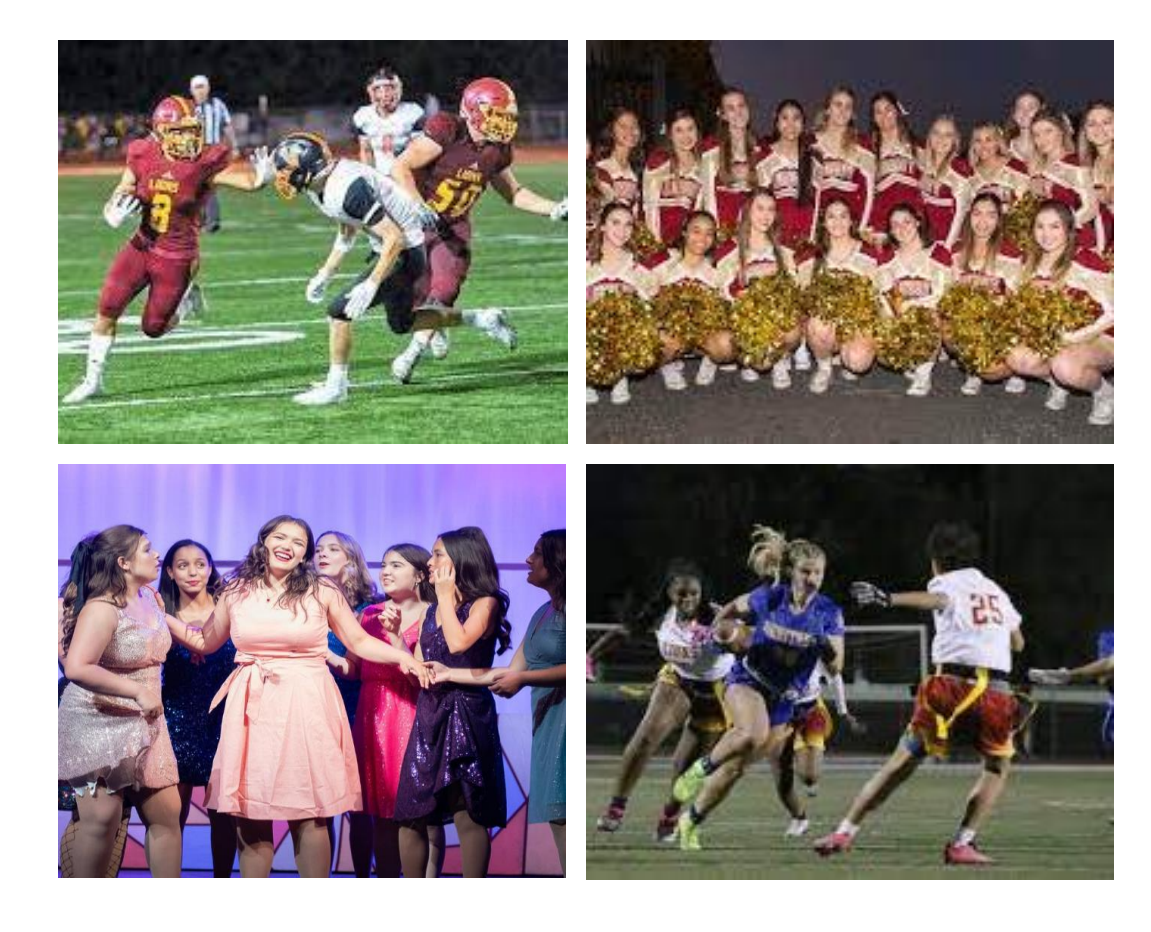

- **-2.0 GPA=** Eligible
- •1.75 GPA = Academic Probation (can only use <u>ONE per</u> <u>semester</u>)
- •**Mr. Heinz**, Rm K-6 Athletic Director

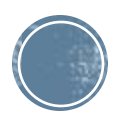

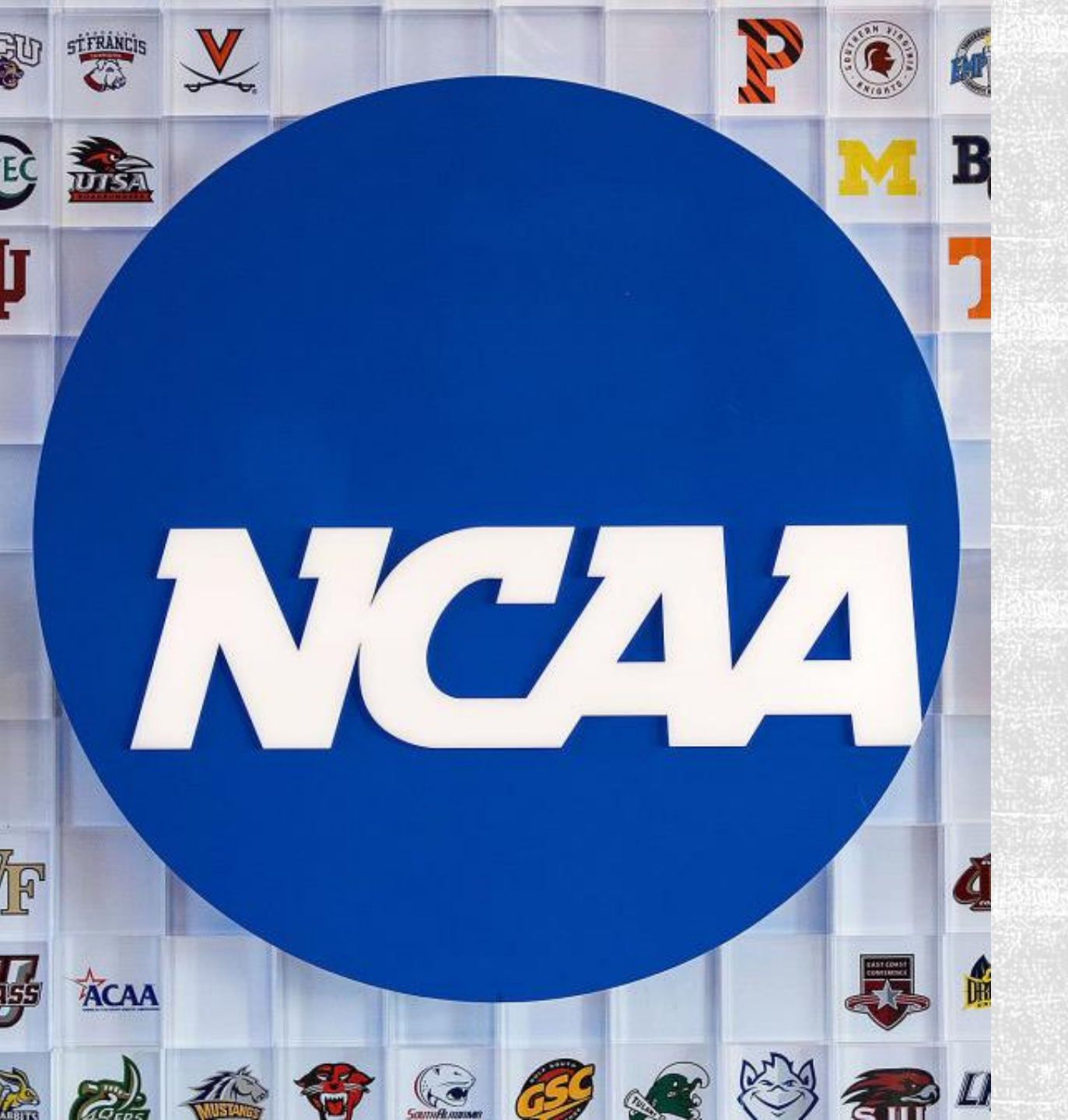

## **College Athletics**

Visit the LHS webpage, ncaa.org, and <u>corecoursegpa.com</u> to learn more about Division 1, 2, 3 academic requirements

Please visit the college and career center for more information!

| Subject                       | Credits |
|-------------------------------|---------|
| English                       | 40      |
| World History (10th)          | 10      |
| U.S History (11th)            | 10      |
| Government (12th)             | 5       |
| Economics (12th)              | 5       |
| Life and Physical Science     | 20      |
| Mathematics                   | 30      |
| Fine Art or World Language    | 10      |
| Physical Education (9th/10th) | 20      |
| Health                        | 5       |
| Electives                     | 115     |
| Total                         | 270     |

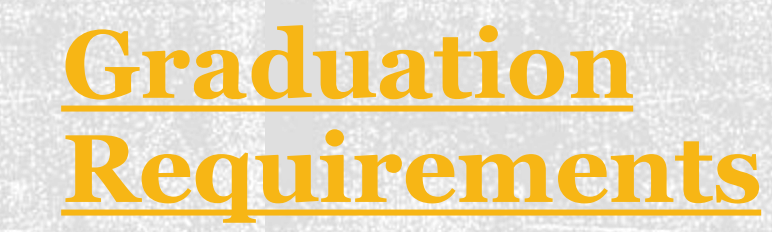

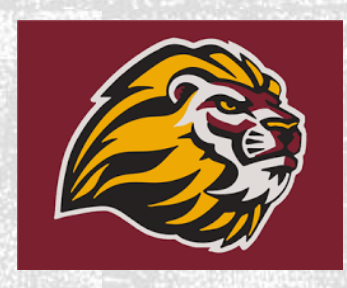

# Must pass classes with a grade of a "D" or better!

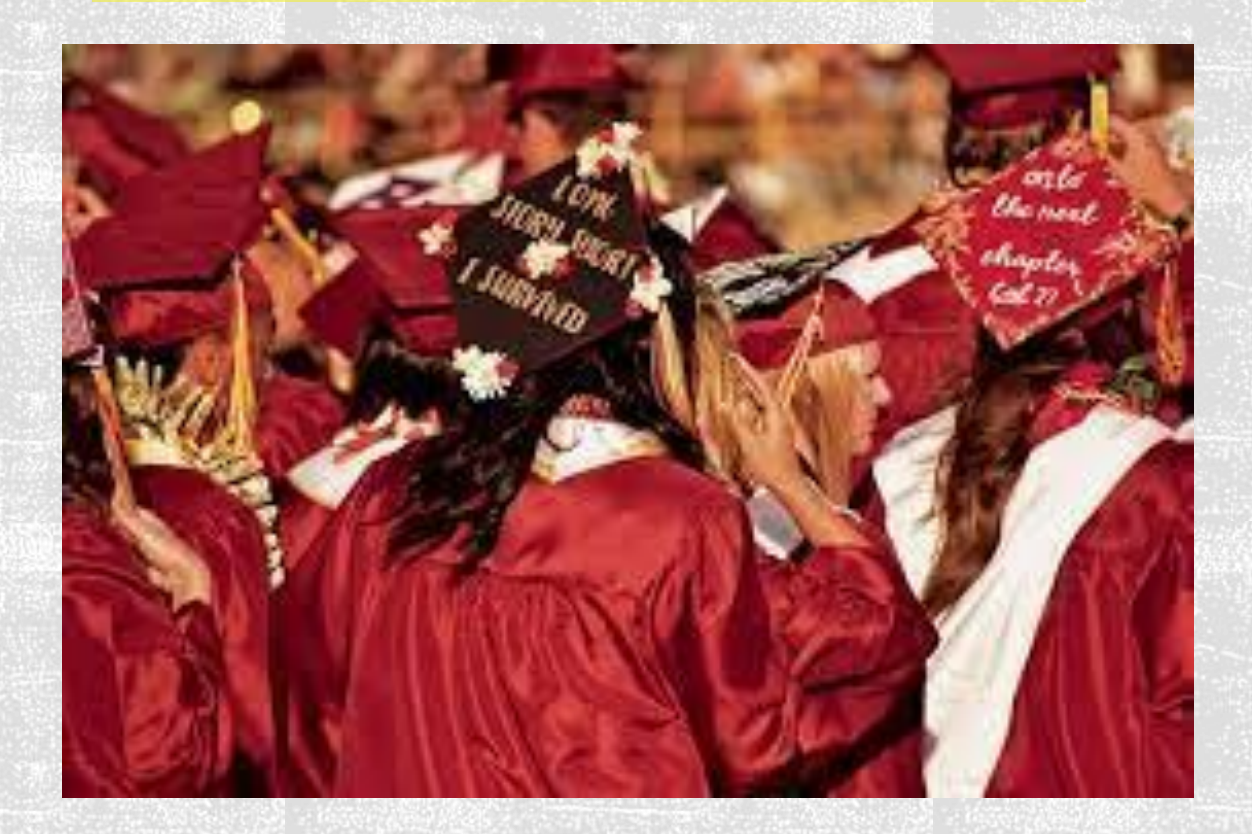

## UC/CSU College Entrance Requirements <u>A- G Requirements</u>

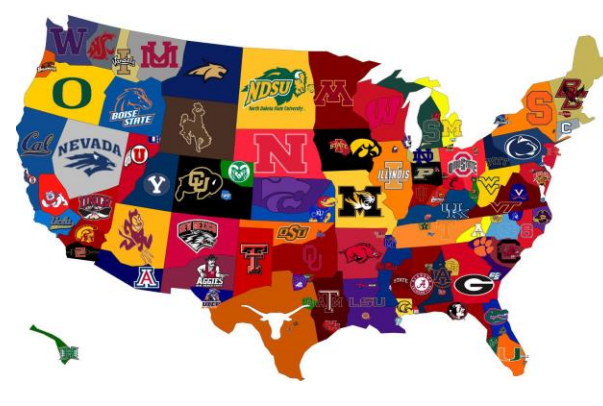

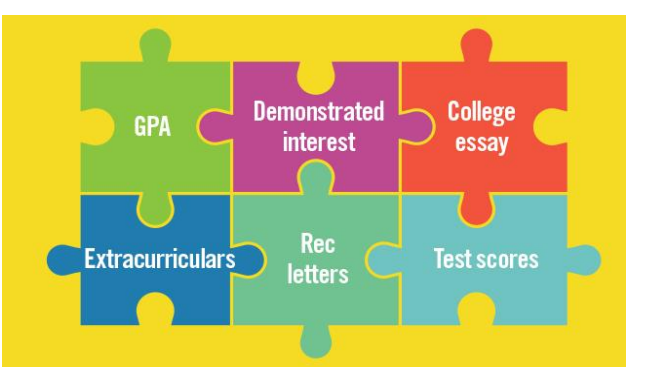

| Subjects                        | Min. Requirements of College Preparatory Courses                                                        |
|---------------------------------|----------------------------------------------------------------------------------------------------|
| A. History/Social Science       | 2 years: World History, U.S. History, Government                                                        |
| B. English                      | 4 years: College Prep English 9-12                                                                      |
| C. Math                         | 3 Years of college prep math, 4 years is highly recommended<br>Algebra 1, Geometry, Algebra II          |
| D. Laboratory Science           | 2 years of lab science. 3 years of lab science is recommended:<br>Living Earth and Chemistry or Physics |
| E. Language other than English  | 2 years of the same language, 3 years is recommended<br>Spanish or French                               |
| F. Visual/Performing Arts       | 1 year of a college prep course<br>Art, Music, Theater                                                  |
| G. College Preparatory Elective | 1 year of a college prep elective<br>We have many to choose from                                        |
| Grades                          | Must earn C or better in above classes                                                                  |

## High School Requirements VS College Entrance Requirements

Grades (C's or higher)

Math (Algebra II or higher)

Language other than English

-  $\operatorname{Minimum} of$  2 years of the same language

Visual & Performing Art (VAPA)

Tests - SAT/ACT (requirement varies by campus)

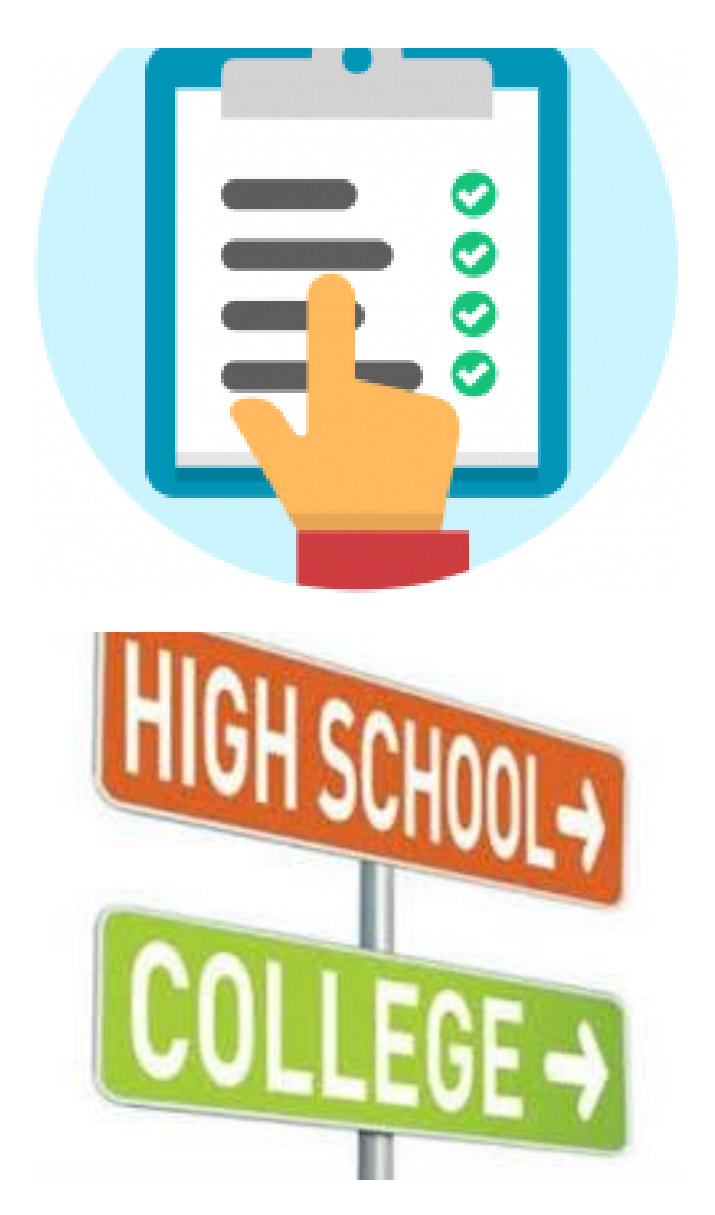

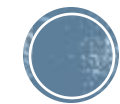

## Academies

#### Health Careers

Public Art and Design (PADA)

Teaching and Learning Careers (TLC)

## Pathways

Design, Visual & Media Arts

Marketing, Sales & Service

Patient Care- Sports Medicine

Software & Systems Dev- Computer Science Production & Managerial Arts-Video

Children (Education)

Agriculture & Natural

Ed Careers w/

Resources

Performing Arts-Dance

Building & Construction Trades

Transportation

Software & Systems Development

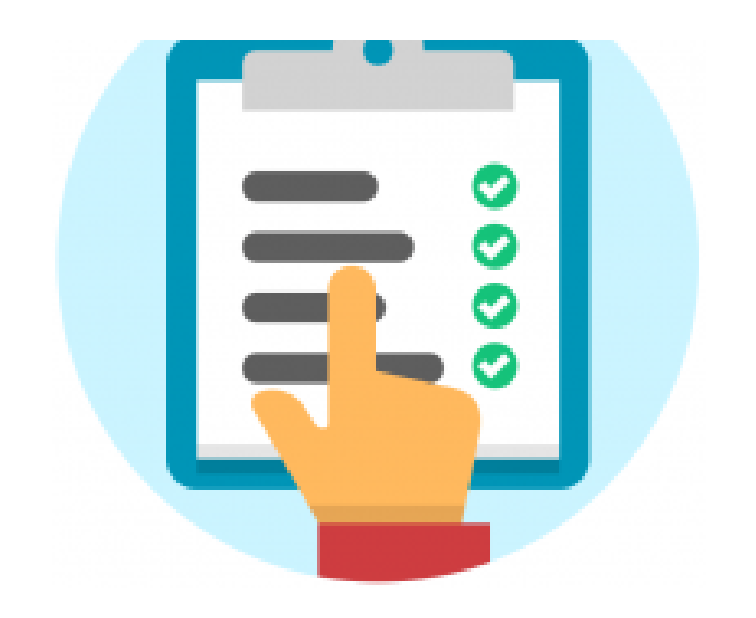

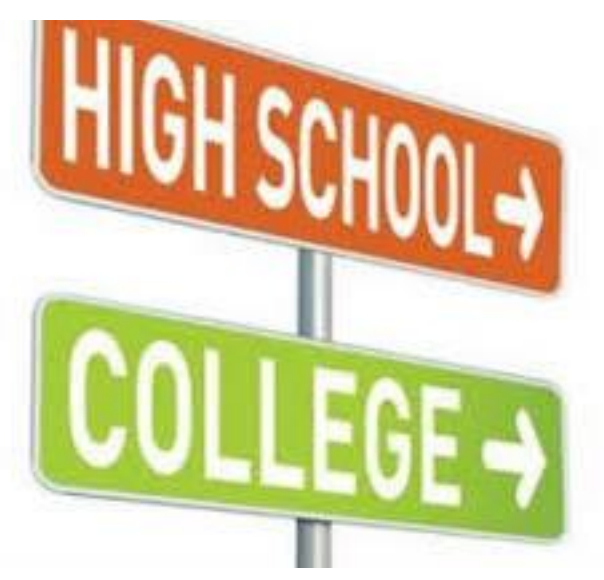

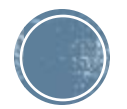

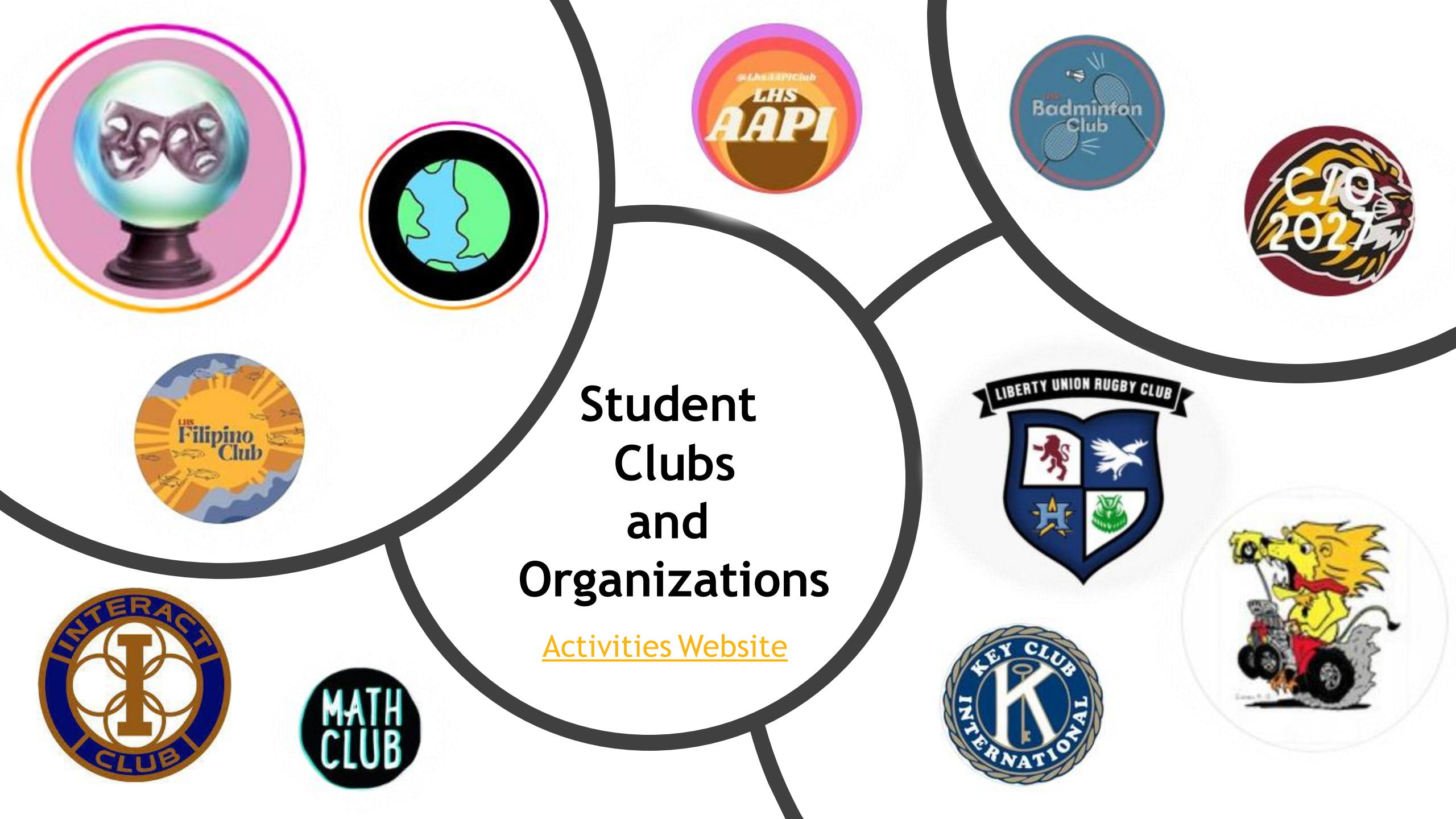

# WHAT DO I LIKE? An ACTIVITY to explore your interests

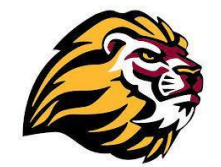

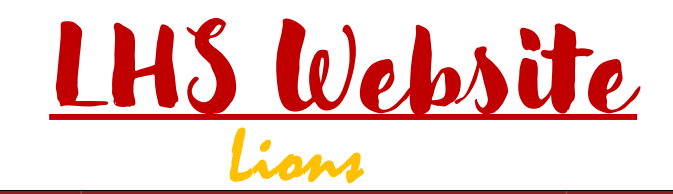

| Search                   | Q | District Home | Our Schools                                              | Translate                                  | Site Manager        |
|--------------------------|---|---------------|----------------------------------------------------------|--------------------------------------------|---------------------|
| Home >                   |   |               |                                                          |                                            |                     |
| Parent Info              |   | Lik<br>We     | <b>Derty High School</b><br>empower students, throug     | h research-based practices                 | s and an integrated |
| Student Info             |   | syst<br>equi  | em of support, to be globa<br>ipped for post-secondary e | lly-responsible, collaborat<br>excellence. | tive individuals,   |
| School Info              |   | A DECKEL      | C C AL                                                   |                                            |                     |
| Staff                    |   |               |                                                          |                                            |                     |
| Academics                |   |               |                                                          |                                            | ON CONTRACTOR       |
| Activities               |   |               | UBERTY                                                   | LIBERT                                     |                     |
| Athletics                |   |               |                                                          | A BANKA                                    |                     |
| Alternative<br>Education |   |               |                                                          |                                            |                     |

Calendar

#### **Liberty Website Directions:**

- Student Info -->
- Counseling -->
- College and **Career Exploration**

**SCROLL** to the bottom of page to access the **O-NET Interest Profiler** 

#### Counseling

Student In

| ome                 | Academic Honors at cidency                                                                            | conege a career center                                                                                                    |
|---------------------|----------------------------------------------------------------------------------------------------|----------------------------------------------------------------------------------------------------|
| arent Info          | Contacting your Den                                                                                   | Counseling                                                                                                    |
|                     | Course Selection Information                                                                          | LHS African American Mentorship Program                                                                                                    |
| udent Info          | LHS LatinX Mentorship Program                                                                         | Senior Community Service                                                                                                    |
| hool Info           | Tardy Policy                                                                                          | Voter Dedistration                                                                                                    |
| taff                |                                                                                                    |                                                                                                    |
| ademics             | Weekly Progress Report                                                                                |                                                                                                    |
| tivities            | > Course Catalog                                                                                      |                                                                                                    |
| hletics             | > Transcripts                                                                                         |                                                                                                    |
| ernative<br>ucation | <ul> <li>Course Registration Information</li> </ul>                                                   | nation                                                                                                    |
| lendar              |                                                                                                    |                                                                                                    |
|                     | Onet interest product<br>Interest<br>Profiler<br>Visit Just<br>State the Interest Profile Information | Welcome to the O*NET Interest Profiler!<br>The O*NET Interest Profiler can help you find out what your<br>interests are and how they relate to the world of work. You can<br>find out what you like to de.<br>The O*NET Interest Profiler helps you decide what kinds of<br>careers you might want to explore.<br>On each screen, click the Next button at the bottom to re-<br>read the instructions or change your answers. |

Results Job Zones

Start

Next .

4 Year College Planning

College and Career Center

Financial Aid and Scholarships

College and Career Exploration

Community College Information

College Athletic Eligibility

College Night 'Binder'

Wellness Center

#### **O\*NET Interest Profiler**

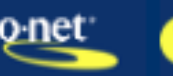

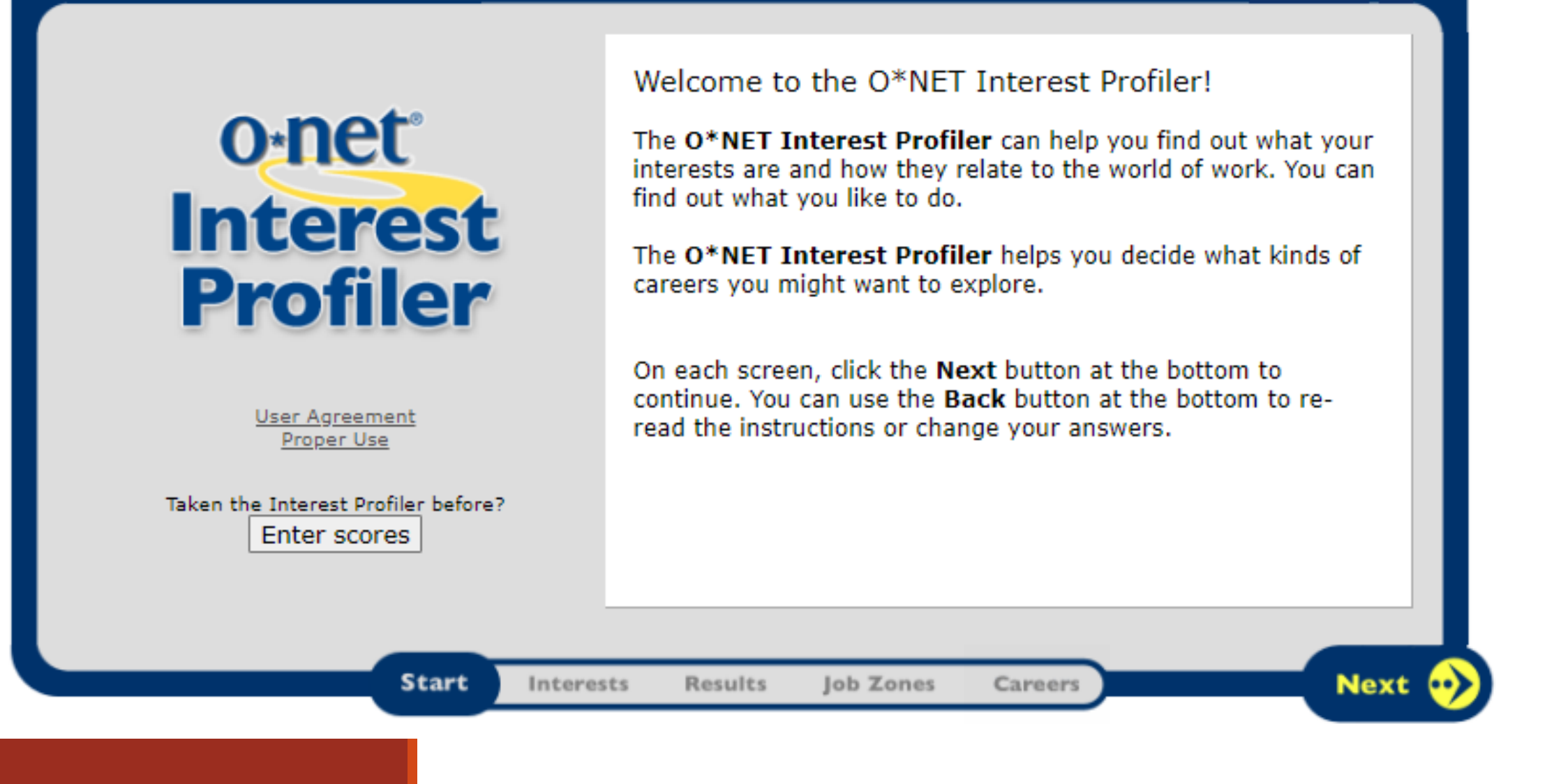

You will have a few minutes to complete these ratings. Please keep an open mind when considering your interests.

## **Your O-Net Interest Profiler results: RIASEC** What Do You Like To Do?

Directions: Write in your scores for each area and circle around top 3 scores with letters.

| R                                                                                                    | I                                                                                                  | Α                                                                                                    | S                                                                                                    | E                                                                                                    | С                                                                                                    |
|----------------------------------------------------------------------------------------------------|----------------------------------------------------------------------------------------------------|----------------------------------------------------------------------------------------------------|----------------------------------------------------------------------------------------------------|----------------------------------------------------------------------------------------------------|----------------------------------------------------------------------------------------------------|
| Realistic                                                                                                    | Investigative                                                                                      | Artistic                                                                                                    | Social                                                                                                    | Enterprising                                                                                                    | Conventional                                                                                                    |
| People who<br>have athletic or<br>mechanical<br>ability, prefer to<br>work with<br>objects,<br>machines, tools,<br>plants or<br>animals or to | People who like<br>to observe, learn,<br>investigate,<br>analyze, evaluate<br>or solve<br>problems | People who have<br>artistic,<br>innovating or<br>intuitional<br>abilities and like<br>to work in<br>unstructured<br>situations using<br>their imagination | People who like<br>to work with<br>people to<br>enlighten,<br>inform, help,<br>train, or cure<br>them, or are<br>skilled with<br>words | People who like to<br>work with people,<br>influencing,<br>persuading,<br>performing, leading<br>or managing for<br>organizational<br>goals or economic | People who like<br>to work with<br>data, have<br>clerical or<br>numerical ability,<br>carry out tasks in<br>detail or follow<br>through on<br>others' |
| be outdoors                                                                                                    |                                                                                                    | and creativity.                                                                                                    | 10703.                                                                                                    | 90m                                                                                                    | instructions                                                                                                    |

#### Write in your scores for each area and place a circle around your top 3 scores with their letters.

Use the "RIASEC" worksheet to consider Liberty programs that line up with your interests from your O-Net survey.

> You will use this general information to consider options for your future Academic Plan

#### What Do You Like To Do?

Directions: Write in your scores for each area and circle around top 3 scores with letters.

| R                                                                                                    | I                                                                                                    | Α                                                                                                    | S                                                                                                    | E                                                                                                    | С                                                                                                    |
|----------------------------------------------------------------------------------------------------|----------------------------------------------------------------------------------------------------|----------------------------------------------------------------------------------------------------|----------------------------------------------------------------------------------------------------|----------------------------------------------------------------------------------------------------|----------------------------------------------------------------------------------------------------|
| Realistic                                                                                                    | Investigative                                                                                                    | Artistic                                                                                                    | Social                                                                                                    | Enterprising                                                                                                    | Conventional                                                                                                    |
| Realistic<br>People who<br>have athletic or<br>mechanical<br>ability, prefer to<br>work with<br>objects,<br>machines, tools,<br>plants or<br>animals, or to<br>be outdoors | Investigative<br>People who like<br>to observe, learn,<br>investigate,<br>analyze, evaluate<br>or solve<br>problems | Artistic<br>People who have<br>artistic,<br>innovating or<br>intuitional<br>abilities and like<br>to work in<br>unstructured<br>situations using<br>their imagination<br>and creativity. | Social<br>People who like<br>to work with<br>people to<br>enlighten,<br>inform, help,<br>train, or cure<br>them, or are<br>skilled with<br>words. | Enterprising<br>People who like to<br>work with people,<br>influencing,<br>persuading,<br>performing, leading<br>or managing for<br>organizational<br>goals or economic<br>gain<br>Student Leaderchin | Conventional<br>People who like<br>to work with<br>data, have<br>clerical or<br>numerical ability,<br>carry out tasks in<br>detail or follow<br>through on<br>others'<br>instructions |
| Education                                                                                                    | Science                                                                                                    | PADA Academy                                                                                                    | Learning<br>Academy*                                                                                                    | Courses                                                                                                    | Wathematics                                                                                                    |
| Agriculture &<br>Natural<br>Resources:<br>Agriscience*                                                                                                    | LMC Dual<br>Enrollment:<br>Fire Science &<br>Administration of<br>Justice                                           | Arts, Media and<br>Entertainment<br>(Design, Visual &<br>Media Arts)*                                                                                                    | Health Careers<br>Academy*                                                                                                    | Marketing, Sales<br>and Service<br>(Entrepreneurship/<br>Self Employment)*                                                                                                    | Information and<br>Communication<br>Technology<br>(Software &<br>Systems<br>Development-<br>Computer Sci)*                                                                            |
| Transportation<br>(Systems<br>Diagnostics,<br>Service &<br>Repair)*                                                                                                    |                                                                                                    | Arts, Media and<br>Entertainment<br>(Production and<br>Managerial Arts)*                                                                                                    | Education<br>Careers with<br>Children<br>(Education)*                                                                                             |                                                                                                    | Information &<br>Communication<br>Technology<br>(Software &<br>Systems<br>Development)*                                                                                               |
| Building and<br>Construction<br>Trades<br>(Cabinetry,<br>Millwork, and<br>Woodworking)*<br>Agriculture<br>Program                                                          |                                                                                                    | Arts, Media and<br>Entertainment<br>(Performing<br>Arts)*                                                                                                    | Health Science &<br>Medical<br>Technology<br>(Patient Care- B<br>Sports<br>Medicine)*<br>English                                                  |                                                                                                    |                                                                                                    |
| riogram                                                                                                    |                                                                                                    | VAPA-<br>Band Program<br>VAPA-<br>Choir Program<br>VAPA-<br>Drawing                                                                                                    | History/Social<br>Science<br>World Languages                                                                                                    |                                                                                                    |                                                                                                    |
|                                                                                                    |                                                                                                    | Design<br>3D Design                                                                                                    |                                                                                                    |                                                                                                    |                                                                                                    |

**DIRECTIONS for Academic Plan:** Use the "Subject" with "Course" fields to add to your Academic Plan A star (\*) means it's a Program SEQUENCE. Use the "Multi-year" option to add to Academic Plan

Now that you have made a connection to some of our Liberty programs, you can use the additional twosided 'Programs' handout to explore what classes align with each program

> Use this detailed information as potential classes to add to your Academic Plan

| Liberty High Sch                                                                                                    | ool Elective Programs                                                                                                    | s, CTE Pathways,                                                                                                    |
|----------------------------------------------------------------------------------------------------|----------------------------------------------------------------------------------------------------|----------------------------------------------------------------------------------------------------|
|                                                                                                    | Academies 23-24                                                                                                    |                                                                                                    |
|                                                                                                    | required to complete CTE Pathwa                                                                                                    | y .                                                                                                    |
| Liberty                                                                                                    | r High School Aca                                                                                                    | demies                                                                                                    |
| Public Art & Design Academy<br>(PADA)<br>1523 Public Space & Design (10)<br>1302 PADA Core* (11)<br>1305 PADA Internship* (12)                                                                        | Teaching & Learning Career<br>Academy (TLC)<br>2745T ROP Develop Psych (10)<br>1690 TLC Core* (11)<br>1615 TLC Internship* (12)                                                       | Health Careers Academy (HC)<br>1065 Health Care Systems (10)<br>1060 Health Careers Core* (11)<br>1214 ROP Hospital Health<br>Services* (12)                   |
| Liberty H                                                                                                    | ligh School CTE                                                                                                    | <u>Pathways</u>                                                                                                    |
| Arts, Media, &<br>Entertainment<br>(Design, Visual, & Media<br>Arts)<br>1521 Design 1* (9-11)<br>1522 Design 2* (10-12)                                                                               | Arts, Media, &<br>Entertainment (Production<br>& Managerial Arts)<br>4055 Intro to Broadcasting (9-11)<br>6183Q ROP Art Video Production*<br>(9-11)<br>6188 Adv Art Video Production* | Arts, Media, &<br>Entertainment<br>(Performing Arts)<br>6000 Intro to Dance Arts* (9-11)<br>6003 Interm Dance Arts* (10-12)<br>6006 Adv Dance Arts (11-12)     |
| Marketing, Sales and Service                                                                                                    | (10-12)<br>Education Careers with                                                                                                    | Building & Construction                                                                                                    |
| (Entrepreneurship/Self-<br>Employment)<br>2315 Entrepreneurship*(9-11)<br>2275 Business Economics* (10-12)                                                                                            | Children (Education)<br>2725 Ed Careers Core (10)<br>2475 ROP Developmental<br>Psychology* (10-11)<br>2726 Ed Careers Internship* (11-<br>12)                                         | Trades<br>(Cabinetry, Millwork &<br>Woodworking)<br>4180 Intro Woodworking (9-10)<br>4060 Home Improvement* (10-11)<br>4150 ROP Construction Tech* (11-<br>12) |
| Health Science & Medical<br>Technology<br>(Patient Care- B Sports<br>Medicine)<br>5582 ROP Sports Med* (10-11)<br>5589 Adv Sports Med* (11-12)                                                        |                                                                                                    | Transportation<br>(Systems Diagnostics,<br>Service & Repair)<br>4005 Small Gas Engine (9)<br>4000 Intro Autos* (10-11)<br>4010 ROP Auto Eng* (11-12)           |
| Information &<br>Communication Technology<br>(Software & Systems<br>Development-Computer Sci)<br>4079 ROP Exploring Computer<br>Science*(10-11)<br>4573 ROP AP Computer Science<br>Principles*(11-12) | Agriculture & Natural<br><u>Resources:</u><br><u>Agriscience</u><br>1025 Sustainable Ag Bio* (9-11)<br>1026 Ag Soil & Chemistry* (10-12)                                              | Information &<br>Communication Technology<br>(Software & Systems<br>Development)<br>2325 Java Programming* (9-11)<br>4747 AP Computer Sci A* (10-12)           |

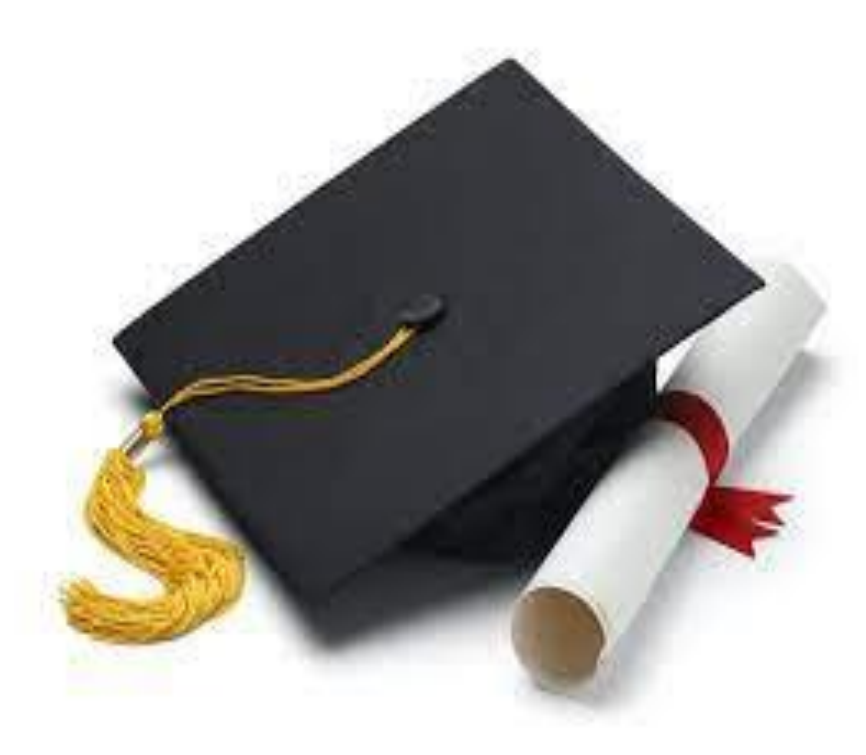

## **Creating Your Academic Plan**

An ACTIVITY in AERIES to create a plan for future classes and programs

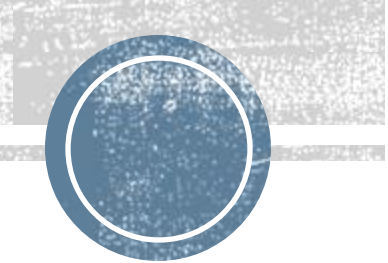

| - |             |                     | and the control of the second second s |                                    |
|---|-------------|---------------------|----------------------------------------------------------------------------------------------------|------------------------------------|
|   |             | PE                  |                                                                                                    | 1                                  |
|   | 9th         | Math                |                                                                                                    | clubs/activities/sports/volunteer: |
|   | 70 credits  | Science             |                                                                                                    |                                    |
|   |             | Health & Sem Elec   |                                                                                                    | 1                                  |
|   |             | LOTE or Elective    |                                                                                                    | awards/achievements:               |
|   |             | V/P Art or Elective |                                                                                                    | 1                                  |
|   |             | Study Hall          |                                                                                                    | ]                                  |
|   |             | Summer School       |                                                                                                    | 1                                  |
|   |             | Subject             | course name                                                                                                    | to do:                             |
|   |             | English             |                                                                                                    | ]                                  |
|   |             | PE                  |                                                                                                    |                                    |
|   | 10th        | Math                |                                                                                                    | clubs/activities/sports/volunteer: |
|   | 140 credits | Science             |                                                                                                    |                                    |
|   |             | World History       |                                                                                                    |                                    |
|   | [           | LOTE or Elective    |                                                                                                    | awards/achievements:               |
|   |             | V/P Art or Elective |                                                                                                    |                                    |
|   |             | Elective            |                                                                                                    |                                    |
|   |             | Summer School       |                                                                                                    |                                    |
|   |             | Subject             | course name                                                                                                    | to do:                             |
|   |             | English             |                                                                                                    |                                    |
|   |             | Math                |                                                                                                    |                                    |
|   | 11th        | Science             |                                                                                                    | clubs/activities/sports/volunteer: |
|   | 210 credits | US History          |                                                                                                    |                                    |
|   |             | LOTE or Elective    |                                                                                                    |                                    |
|   |             | V/P Art or Elective |                                                                                                    | awards/achievements:               |
|   | *can have 1 | Elective            |                                                                                                    |                                    |
|   | unscheduled | *Elective           |                                                                                                    |                                    |
|   | If on track | Summer School       |                                                                                                    |                                    |
|   |             | Subject             | course name                                                                                                    | to do:                             |
|   |             | English             |                                                                                                    |                                    |
|   |             | Math                |                                                                                                    |                                    |
|   | 12th        | Science             |                                                                                                    | clubs/activities/sports/volunteer: |
|   | 270 credits | Gov & Econ          |                                                                                                    |                                    |
|   |             | LOTE or Elective    |                                                                                                    |                                    |

If you are unable to log-in into Aeries or like to write out your plan first, please fill out a paper academic plan located on the back of your RIASEC worksheet.

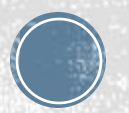

## **Creating Your Academic Plan in Aeries**

#### Log into **CLEVER** and select **AERIES**

•Username: School Email •Password: SSID (unless you changed it)

Liberty Union High School District

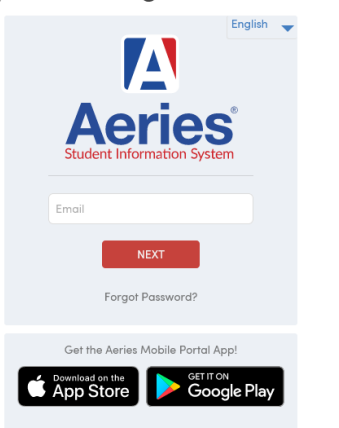

#### Click on **CLASSES**

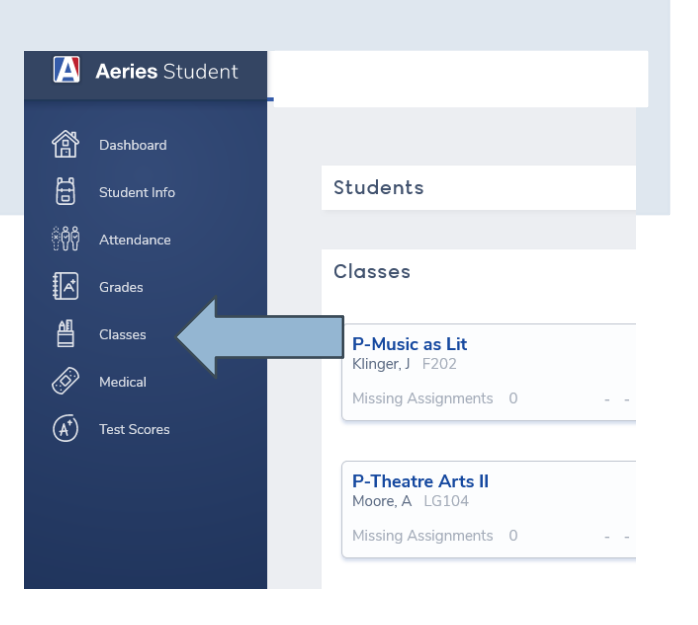

#### Select ACADEMIC PLAN

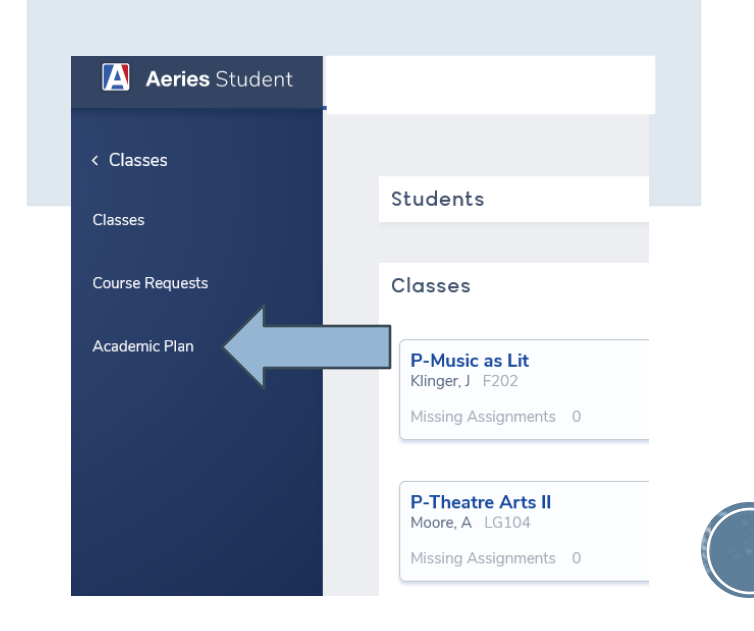

## My Academic Plan view

#### We have preloaded core classes for graduation requirements based on what you currently are enrolled in

| Student Academic Plan       |                         |              |           |           |         |          |            |          |            |      |               |           |           |             |           |              |            |                   | Transcr   | pt               |        |
|-----------------------------|-------------------------|--------------|-----------|-----------|---------|----------|------------|----------|------------|------|---------------|-----------|-----------|-------------|-----------|--------------|------------|-------------------|-----------|------------------|--------|
|                             |                         |              |           |           |         |          |            |          |            |      |               |           | Ge        | neral       | Contac    | t Addt       | l trdo     |                   | Curren    | <u> </u>         | -      |
| Add Courses to the Academic | r Plan                  |              |           |           |         |          |            |          |            | _    |               |           | -         |             |           | 5 50500      |            |                   | Planne    | d                |        |
|                             | Tanan Ing Street Street |              |           |           |         | 11.000   |            |          |            |      |               |           |           |             |           |              |            |                   |           |                  |        |
| Subject All                 | Course: Non             | e            |           | · Add     | To Plan | Add      | Course S   | et By: N | Aulti-Year | Grad | e             | Submi     | t My Plan | For Cour    | nselor Re | eview :      | Status :   |                   | _         | _                | 1      |
| Show all grade levels       |                         |              |           |           |         |          |            |          |            |      |               |           |           |             |           |              |            |                   |           |                  |        |
| High School Graduation View | UC College Requireme    | ents View    | CSU Col   | lége Reg  | irement | s View   |            |          |            |      |               |           |           |             |           |              |            |                   |           |                  |        |
|                             |                         |              | 9th Grade |           |         | 1        | 10th Grad  | le .     |            |      |               | 11th Grad | de        |             |           |              | 12th Grad  | de                |           |                  |        |
| Subject Area                | Credits                 | Sem<br>Ore 1 | sester1   | Sem       | ester2  | Cimmon   | Sem        | ester1   | Semi       | Om 4 | Cumma         | Sem       | ester1    | Sem<br>On 3 | ester2    | Commen       | Ser.       | Corr 2            | Sem.      | ester2           | T. and |
| B-English 9                 | 0/10                    | 0.1          | Piengles  | h 9 (3030 | 1       | - Junine | dor        | dar      | 44.5       | 004  | Contrainer of |           | 44.5      | 40.5        | 40.4      | (Sector less | 40.1       | 40 2              | 40.3      | der              | 240.00 |
| C-English 10                | 0/10                    |              |           |           |         |          | •          | P-Englis | h 10 (304  | al i |               |           |           |             |           |              |            |                   |           |                  |        |
| D-English 11                | 0/10                    |              |           |           |         |          |            |          |            |      |               | -         | P-Englis  | n 11 (305   | 50)       |              |            |                   |           |                  |        |
| E-Eng 12/approved crs       | 0/10                    |              |           |           |         |          |            |          |            |      |               |           |           |             |           |              | <b>-</b> 1 | P-Expos R         | dg Wig (2 | 125)             |        |
| F-Math                      | 0/30                    |              | P-Algebr  | w 1 (4630 | 4       |          | -          | P-Geom   | etry (467  | 9    |               | •         | P-Algeb   | ora 2 (465  | 6)        |              |            |                   |           |                  |        |
| G-Physical Ed               | 0/20                    |              |           |           |         |          | - ·        | PE10th   | Core (576  | ia)  |               |           |           |             |           |              |            |                   |           |                  |        |
| H-Science / Life            | 0/10                    |              |           |           |         |          |            |          |            |      |               |           |           |             |           |              |            |                   |           |                  |        |
| I-Science / Physical        | 0/10                    |              |           |           |         |          | <b>-</b> 1 | -Chem/E  | uttiGys (S | 140) |               |           |           |             |           |              |            |                   |           |                  |        |
| J-Soc Sci / World Hist      | 0/10                    |              |           |           |         |          | -          | P-World  | Hist (524  | 6)   |               |           | _         |             |           |              |            |                   |           |                  |        |
| K-Soc Sci / US History      | 0/10                    |              |           |           |         |          |            |          |            |      |               | -         | P-U.S.    | Hist (528   | 9)        |              |            | 1                 |           |                  |        |
| L-Soc Sci / Amer Govt       | 0/5                     |              |           |           |         |          |            |          |            |      |               |           |           |             |           |              | • P.A.     | mer Govt<br>5330) |           |                  |        |
| M-Soc Sci / Economics       | 0/5                     |              |           |           |         |          |            |          |            |      |               |           |           |             |           |              |            |                   | P-Ee<br>D | onomics<br>(335) |        |
|                             |                         |              |           |           |         |          |            |          |            |      |               |           |           |             |           |              |            |                   |           |                  |        |

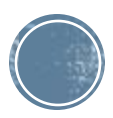

## Adding a Class to My Academic Plan

| Add Courses to the Academ   | ic Plan        |                                 |               |                    |                  |  |  |  |  |
|-----------------------------|----------------|---------------------------------|---------------|--------------------|------------------|--|--|--|--|
| Subject: Z-ROP / Electives  | Course:        | Home Improvemnt ( 🔹             | Add To Plan   | Add Course Set By: | Multi-Year Grade |  |  |  |  |
| Show all grade levels       |                | 4060                            |               | ٩                  |                  |  |  |  |  |
| -                           |                | None<br>Home Improvement (4060) | $- h \rangle$ | -1.                |                  |  |  |  |  |
| High School Graduation View | UC College Req | UC: Not UC Requirement C        | SU: Not CSU   | erz -              |                  |  |  |  |  |
|                             |                |                                 | 5             | en U               | se the dr        |  |  |  |  |
| Sub                         | (<br>1         | Veeded Qtr                      | I SUR         | IECT or            |                  |  |  |  |  |
| B-English 9                 |                | 0/10                            |               | SUD                | JECI al          |  |  |  |  |
| C-English 10                |                | 0/10                            |               | find               | l classes f      |  |  |  |  |
| D-English 11                |                | 0/10                            |               |                    |                  |  |  |  |  |
| E-Eng 12/approved crs       |                | 0/10                            |               |                    |                  |  |  |  |  |
|                             |                |                                 |               | Enter the Cou      |                  |  |  |  |  |
| F-Math                      |                | 0/30                            |               | vou fir            | nd the cla       |  |  |  |  |
| G-Physical Ed               |                | 0/20                            | _             | y o a m            |                  |  |  |  |  |
| H-Science / Life            |                | 0/10                            |               |                    | 101              |  |  |  |  |
| I-Science / Physical        |                | 0/10                            |               |                    |                  |  |  |  |  |
| J-Soc Sci / World Hist      |                | 0/10                            |               |                    | -                |  |  |  |  |
| K-Soc Sci / US History      |                | 0/10                            |               |                    |                  |  |  |  |  |
| L-Soc Sci / Amer Govt       |                | 0/5                             |               |                    |                  |  |  |  |  |

p down for d COURSE to or your plan.

e Number. Once s, click on **ADD** LAN

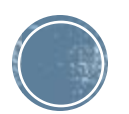

## 'Adding a Class' Steps Continued...

A box will pop-up.

Select the **GRADE LEVEL** and **TERM**, and click on **PLACE THE COURSE**.

Do NOT select the SUMMER option.

Repeat Steps 4 and 5 until your 4-year plan is complete!

| ad Courses to u    | Pick the Gra                | de Level and Term    |                  | ×       |            |          |            |        |        |            |         |
|--------------------|-----------------------------|----------------------|------------------|---------|------------|----------|------------|--------|--------|------------|---------|
| Subject: Z-ROP     | Your Course Se              | election is:         |                  | Add To  | Plan A     | dd Cours | e Set By:  | Multi- | Year G | ade        | Sut     |
| Show all gra       | Home Impr                   | ovemnt (4060)        |                  |         |            |          |            |        |        |            |         |
| figh School Gradu  | Please pick the this course | grade level and term | you want to take | Require | ments View |          |            |        |        |            |         |
| -                  | Grade Level:                | Tenth Grade          | *                |         |            | -        | Oth Crade  |        |        |            |         |
|                    | Term:                       | Year Long            | •                |         | Seme       | ster1    | Seme       | ster2  |        | Sem        | ester1  |
|                    |                             |                      |                  | ed      | Qtr 1      | Qtr 2    | Qtr 3      | Qtr 4  | Summer | Qtr 1      | Qtr 2   |
| B-English 9        | Place the 0                 | Course Cancel        |                  |         |            |          | 1 (6710)   |        |        |            |         |
| C-English 10       |                             |                      |                  |         |            |          |            |        |        | -          | Eng     |
| D-English 11       |                             |                      | 0/10             |         |            |          |            |        |        |            |         |
| E-Eng 12/approve   | ed crs                      | ~                    | 0/10             |         |            |          |            |        |        |            |         |
|                    |                             |                      |                  |         |            | Algeb    | ra (6767)  |        |        |            |         |
| F-Math             |                             |                      | 0/30             |         |            |          |            |        |        | <b>-</b> î | Geom    |
| G-Physical Ed      |                             |                      | 0/20             |         |            | PE 9th 0 | Core (5750 | ))     |        |            |         |
| Con Hysical Ed     |                             |                      |                  |         |            |          |            |        |        | -          | PE 10th |
| H-Science / Life   |                             |                      | 0/10             |         |            | Living E | arth (677) | n      |        |            |         |
| I-Science / Physic | al                          |                      | 0/10             |         |            |          |            |        |        | <b>-</b> ^ | Chem/Ea |
| J-Soc Sci / World  | Hist                        |                      | 0/10             |         |            |          |            |        |        | -          | World H |
| K-Soc Sci / US Hi  | story                       |                      | 0/10             |         |            |          |            |        |        |            |         |
| L-Soc Sci / Amer   | Govt                        |                      | 0/5              |         |            |          |            |        |        |            |         |
| M-Soc Sci / From   | omice                       |                      | 0/5              |         |            |          |            |        |        |            |         |

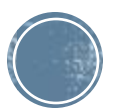

## **Adding Semester Classes**

If you are adding a semester class, the **TERM** will give you the Semester option. Choose either semester 1 OR semester 2.

If you select a semester class, please include an ADDITIONAL semester class to go with it.

<u>Tip</u>: 2 Semester classes = 1 Year-long class

| Subject: All                | Course: Drive              | er Ed/Dec   | Mkg ( 🔻            | Add                 | To Plan     | Add    | Course S               | et By: N           | 1ulti-Year | Grad         | le   |
|-----------------------------|----------------------------|-------------|--------------------|---------------------|-------------|--------|------------------------|--------------------|------------|--------------|------|
| Show all grade levels       |                            |             |                    |                     |             |        |                        |                    |            |              |      |
| High School Graduation View | UC College Requireme       | ents View   | CSU Coll           | ege Requ            | irements    | View   |                        |                    |            |              |      |
|                             |                            |             | 9th Grade          |                     |             |        |                        | 1                  | L0th Grad  | le           |      |
|                             | Credits                    | Sem         | ester1             | Seme                | ester2      |        | Semester1              |                    | Sem        | ester2       | _    |
| B-English 9                 | 0/10                       | Qtr 1       | Qtr 2<br>P-English | Qtr 3<br>1 9 (3030) | Qtr 4       | Summer | · Qtr 1                | Qtr 2              | Qtr 3      | Qtr 4        | Sumn |
| C-English 10                | 0/10                       |             |                    |                     |             |        | <b>-</b>               | P-Englis           | h 10 (304  | ł <b>O</b> ) |      |
| D-English 11                | 0/10                       |             |                    |                     |             |        |                        |                    |            |              |      |
| E-Eng 12/approved crs       | 0/10                       |             |                    |                     |             |        |                        |                    |            |              |      |
| F-Math                      | 0/30                       |             | P-Algebra          | a 1 (4630)          |             | _      | <b>-</b> î             | P-Geom             | etry (467  | O)           |      |
| G-Physical Ed               | Pick the Gra               | ade Leve    | l and Teri         | m                   |             | ×      | <b>-</b> î             | PE 10th            | Core (576  | 50)          |      |
| H-Science / Life            | Your Course S              | election is |                    |                     |             |        |                        |                    |            |              |      |
| I-Science / Physical        | Driver Ed/l                | Dec Mkg (   | 2830)              |                     |             |        | P-Chem/EarthSys (5140) |                    |            |              |      |
| J-Soc Sci / World Hist      | Please pick th this course | e grade le  | vel and ter        | m you wa            | int to take | e      | -                      | P-World            | Hist (524  | 10)          |      |
| K-Soc Sci / US History      | Grade Level:               | Tenth       | Grade              | •                   |             |        |                        |                    |            |              |      |
| L-Soc Sci / Amer Govt       | Term:                      | Seme        | ster 2             | •                   | j           |        |                        |                    |            |              |      |
| M-Soc Sci / Economics       | Place the                  | Course      | Cancel             |                     | <           |        |                        |                    |            |              |      |
| P-Fine Art / For Lang       |                            |             |                    |                     |             |        |                        |                    |            |              |      |
| Q-Health                    | _                          |             |                    | 12                  |             | _      |                        |                    |            |              |      |
|                             |                            |             | Yearbook I         | Pub (3197           |             |        | Stre                   | ength Fit<br>5792) |            |              |      |

## Adding an Academy or Pathway

| Add Courses to the Academic Plan                                                                       |                   |                                      |                                                     |                                   |          |            |                 |               |         |                       |              |              |            |            |                     |     | 🔳 Sho                | w Legend |
|----------------------------------------------------------------------------------------------------|-------------------|--------------------------------------|-----------------------------------------------------|-----------------------------------|----------|------------|-----------------|---------------|---------|-----------------------|--------------|--------------|------------|------------|---------------------|-----|----------------------|----------|
| Subject: All   Course: Nor                                                                             | ne                | <ul> <li>Add To F</li> </ul>         | Plan Add C                                          | ourse Se                          | t B : Mi | ulti-Year  | rade            | Submit M      | 4y Plan | For Cou               | nselor Revie | w Sta        | tus : Peno | ding Submi | ssion               |     |                      |          |
| Show all grade levels                                                                                  |                   |                                      |                                                     |                                   |          |            | 5               |               |         |                       |              |              |            |            |                     |     |                      |          |
| High School Graduation View         UC College Requirements View         CSU College Requirements View |                   |                                      |                                                     |                                   |          |            |                 |               | Ι       | fyc                   |              |              |            |            |                     |     |                      |          |
|                                                                                                    |                   | 9th Grade                            |                                                     |                                   |          |            | 1               | Oth Grade     | F       | ACADEMY or take a     |              |              |            |            |                     |     | Grade                |          |
| Subject Area                                                                                           | Credits<br>Needed | Qtr 1 Q                              | 1 Seme<br>)tr 2 Qtr 3                               | ester2<br>Qtr 4                   | Summer   | Qtr 1      | ester1<br>Qtr 2 | Qtr 3 Qtr 4   | sı I    | PATHWAY, use the drop |              |              |            |            |                     | р   | tr 3 Qtr             | 4 Summer |
| B-English 9                                                                                            | 0/10              | P-E                                  | English 9 (3030)                                    |                                   |          |            |                 |               | Ċ       | low                   | n for        | ·M           | UL         | ГI-        | -                   | -   |                      |          |
| C-English 10                                                                                           | 0/10              |                                      |                                                     |                                   |          | <b>-</b> ^ | P-English       | 10 (3040)     |         | VE.                   | <b>R</b> to  | n fin        | d a        | $nr_0$     | oran                | n   |                      |          |
| D-English 11                                                                                           | 0/10              |                                      |                                                     |                                   |          |            |                 |               |         |                       |              | ) III<br>200 | of         |            | 51 an               | 11  |                      |          |
| E-Eng 12/approved crs                                                                                  | 0/10              |                                      |                                                     |                                   |          |            |                 |               | C       | л Su                  | eque.        | nce          | or c       | 1855       |                     | Л   | /tg (3125)           |          |
| F-Math                                                                                                 | 0/30              | P-4                                  | Algebra 1 (4630)                                    |                                   |          | <b>-</b> î | P-Geome         | etry (4670)   | r       | nul                   | tiple        | yea          | rs.        |            |                     |     |                      |          |
| G-Physical Ed                                                                                          | 0/20              | PE                                   | 9th Core (5750)                                     |                                   |          | <b>-</b> 1 | PE 10th (       | Core (5760)   |         |                       |              |              |            |            |                     |     |                      |          |
| H-Science / Life                                                                                       | 0/10              | P-Li                                 | ving Earth (5020                                    | ))                                |          |            |                 |               |         |                       |              |              |            |            |                     |     |                      |          |
| I-Science / Physical                                                                                   | 0/10              |                                      |                                                     |                                   |          | ₽ F        | P-Chem/Ea       | rthSys (5140) |         |                       |              |              |            |            |                     |     |                      |          |
| J-Soc Sci / World Hist                                                                                 | 0/10              |                                      |                                                     |                                   |          | <b>-</b>   | P-World         | Hist (5240)   |         |                       |              |              |            |            |                     |     |                      |          |
| K-Soc Sci / US History                                                                                 | 0/10              |                                      |                                                     |                                   |          |            |                 |               |         | <b>-</b> î            | P-U.S. Hi    | st (5280)    |            |            |                     |     |                      |          |
| L-Soc Sci / Amer Govt                                                                                  | 0/5               |                                      |                                                     |                                   |          |            |                 |               |         |                       |              |              |            | -          | P-Amer Go<br>(5330) | ovt |                      |          |
| M-Soc Sci / Economics                                                                                  | 0/5               |                                      |                                                     |                                   |          |            |                 |               |         |                       |              |              |            |            |                     | - F | P-Economic<br>(5335) | 2S       |
| P-Fine Art / For Lang                                                                                  | 10/10             |                                      |                                                     |                                   |          |            |                 |               |         |                       |              |              |            |            |                     |     |                      |          |
| Q-Health                                                                                               | 0/5               |                                      | P-I<br>(2                                           | Health<br>1700)                   |          |            |                 |               |         |                       |              |              |            |            |                     |     |                      |          |
| Z-ROP / Electives                                                                                      | 0/115             | Year<br>Study Hall (7<br>Foundtns/Su | rbook Pub (3197<br>7680) Stu<br>Joccess Sm<br>Fogin | /)<br>dy Hall<br>(689)<br>all Gas |          |            |                 |               |         |                       |              |              |            |            |                     |     |                      |          |

## **Academy or Pathway steps continued...**

2

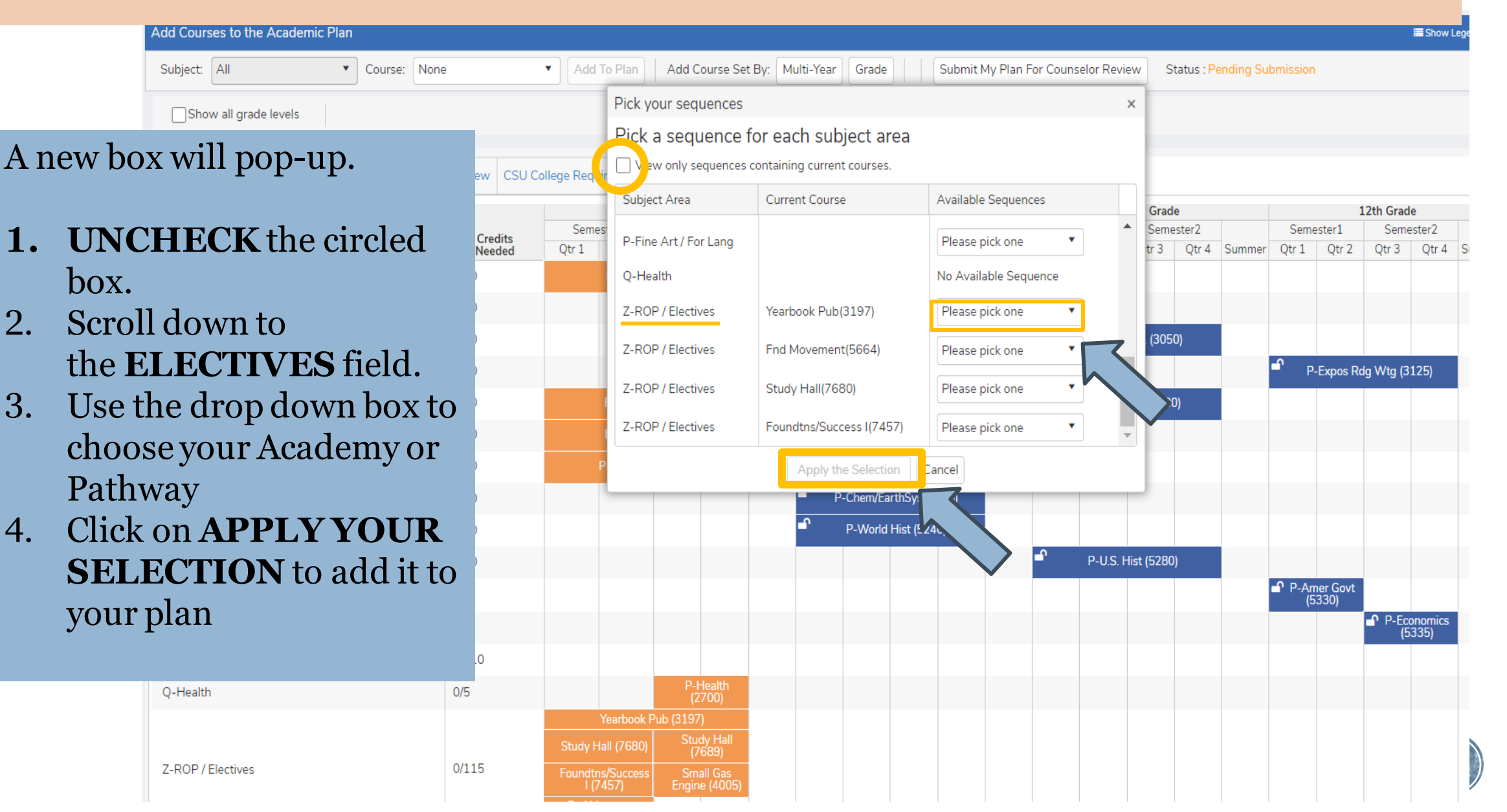

## **Deleting a Class**

If you added a class and later changed your mind, you can DELETE the class.

Click on the class you want to delete. You will see a GARBAGE CAN appear on the right side. Click on the **GARBAGE CAN** icon to remove the course.

You will be prompted to confirm your action by clicking **OK** 

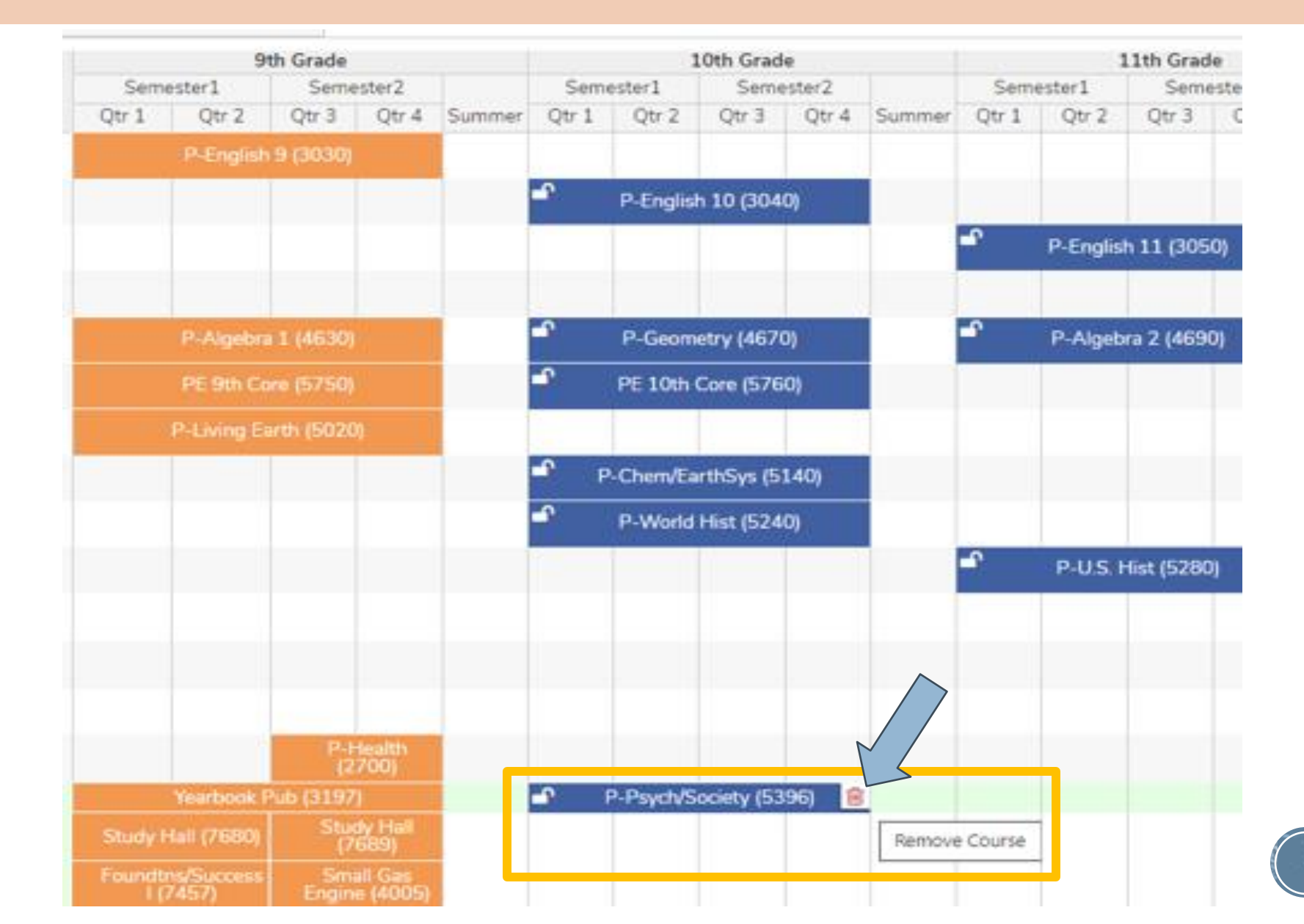

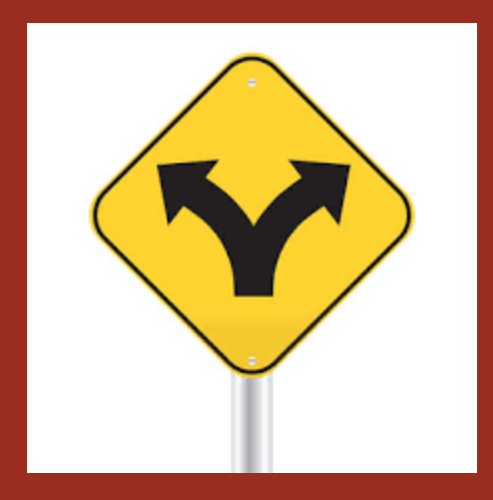

#### Please refer to our online Course Catalog for detailed information about any of our classes, programs and Academies.

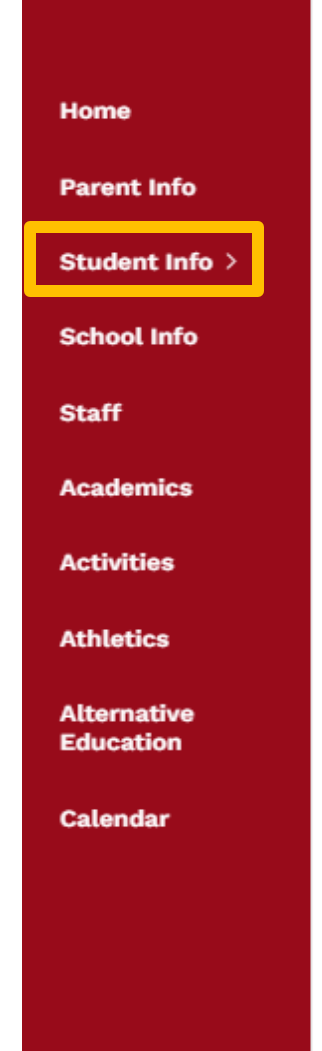

#### Counseling

| > Staff                                |
|----------------------------------------|
| > Monthly Newsletter                   |
| > New Student Welcome Info             |
| > Student Planning                     |
| + Student/Parent Resources             |
| > How to monitor grades and attendance |
| Course Catalog                         |

- > Transcripts
- > Course Registration Information

#### **COURSE INFORMATION**

#### Course Catalog:

The Liberty Course Catalog has information on every class offered at Liberty, prerequisites for those classes, as well as information on our four Academy programs, high school graduation requirements, college eligibility requirements, and some useful planning tools.

2023-2024 Course Catalog 🗚

## **The Final Step**

| Add Courses to the Academic Plan                |                 |                      |                          |           |           |              |            |           |            |              |                          |             |                              |  |  |  |  |
|-------------------------------------------------|-----------------|----------------------|--------------------------|-----------|-----------|--------------|------------|-----------|------------|--------------|--------------------------|-------------|------------------------------|--|--|--|--|
| Subject: All   Course: Nor                      | ie              | Add To Plan          | Add Course Se            | et By: Mu | Ilti-Year | Grade        | Submit     | My Plan I | For Coun   | selor Reviev | w Status                 | : Pending S | Submission                   |  |  |  |  |
| Show all grade levels                           |                 |                      |                          |           |           |              |            |           |            |              | $\overline{\langle}$     |             |                              |  |  |  |  |
| High School Graduation View UC College Requirem | ents View CSU C | College Requirements | View                     |           |           |              |            |           |            |              |                          |             |                              |  |  |  |  |
|                                                 |                 | 9                    | 10th Grade               |           |           |              | 11th Grade |           |            |              | After you have completed |             |                              |  |  |  |  |
| Subject Area                                    | Credits         | Semester1            | Semester2                | Summer    | Sem       | ester1       | Semester2  | Summer    | Sem        | ester1       | Semester2                |             | ALL of your classes for your |  |  |  |  |
| B-English 9                                     | 0/10            | P-English            | 9 (3030)                 | Jummer    | Quit      | Q112 Q       | 15 QU-     | Summer    | Qui        | Quiz         | Quo Qu                   | <u>-</u>    | A and amin Dlam alials on    |  |  |  |  |
| C-English 10                                    | 0/10            |                      |                          |           | ſ         | P-English 10 | (3040)     |           |            |              |                          | 1           |                              |  |  |  |  |
| D-English 11                                    | 0/10            |                      |                          |           |           |              |            |           | <b>-</b> î | P-English    | 11 (3050)                |             | SUBMIT MY PLAN FOR           |  |  |  |  |
| E-Eng 12/approved crs                           | 0/10            |                      |                          |           |           |              |            |           |            |              |                          |             | COUNSELOR REVIEW             |  |  |  |  |
| F-Math                                          | 0/30            | P-Algebr             | a 1 (4630)               |           | ſ         | P-Geometry   | (4670)     |           | <b>-</b> f | P-Algebra    | a 2 (4690)               |             |                              |  |  |  |  |
| G-Physical Ed                                   | 0/20            | PE 9th Co            | ore (5750)               |           | ſ         | PE 10th Core | (5760)     |           |            |              |                          |             | Do NOT aliak on this until   |  |  |  |  |
| H-Science / Life                                | 0/10            | P-Living E           | arth (5020)              |           |           |              |            |           |            |              |                          |             |                              |  |  |  |  |
| I-Science / Physical                            | 0/10            |                      |                          |           | ₽ P       | -Chem/EarthS | ys (5140)  |           |            |              |                          | J           | you are satisfied with your  |  |  |  |  |
| J-Soc Sci / World Hist                          | 0/10            |                      |                          |           | ſ         | P-World Hist | (5240)     |           |            |              |                          | 1           | plan for Grades 10-12.       |  |  |  |  |
| K-Soc Sci / US History                          | 0/10            |                      |                          |           |           |              |            |           | ഹ          | P-U.S. Hi    | st (5280)                |             | -                            |  |  |  |  |
| L-Soc Sci / Amer Govt                           | 0/5             |                      |                          |           |           |              |            |           |            |              |                          |             | P-Amer Govt<br>(5330)        |  |  |  |  |
| M-Soc Sci / Economics                           | 0/5             |                      |                          |           |           |              |            |           |            |              |                          |             | P-Economics<br>(5335)        |  |  |  |  |
| P-Fine Art / For Lang                           | 0/10            |                      |                          |           | ſ         | P-Spanish 2  | (3620)     |           | <b>-</b> î | P-Spanish    | n 3 (3630)               |             | P-Spanish 4 (3640)           |  |  |  |  |
| Q-Health                                        | 0/5             |                      | P-Health<br>(2700)       |           |           |              |            |           |            |              |                          |             |                              |  |  |  |  |
|                                                 |                 | Yearbook             | Pub (3197)<br>Study Hall |           | 🗗 P       | -ROP DevPsy( | Chl (2745) |           | <b>₽</b>   | EdCareerIn   | ntrn (2726)              |             |                              |  |  |  |  |

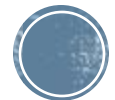

# What Happens Next?...

10th grade classes at that time.

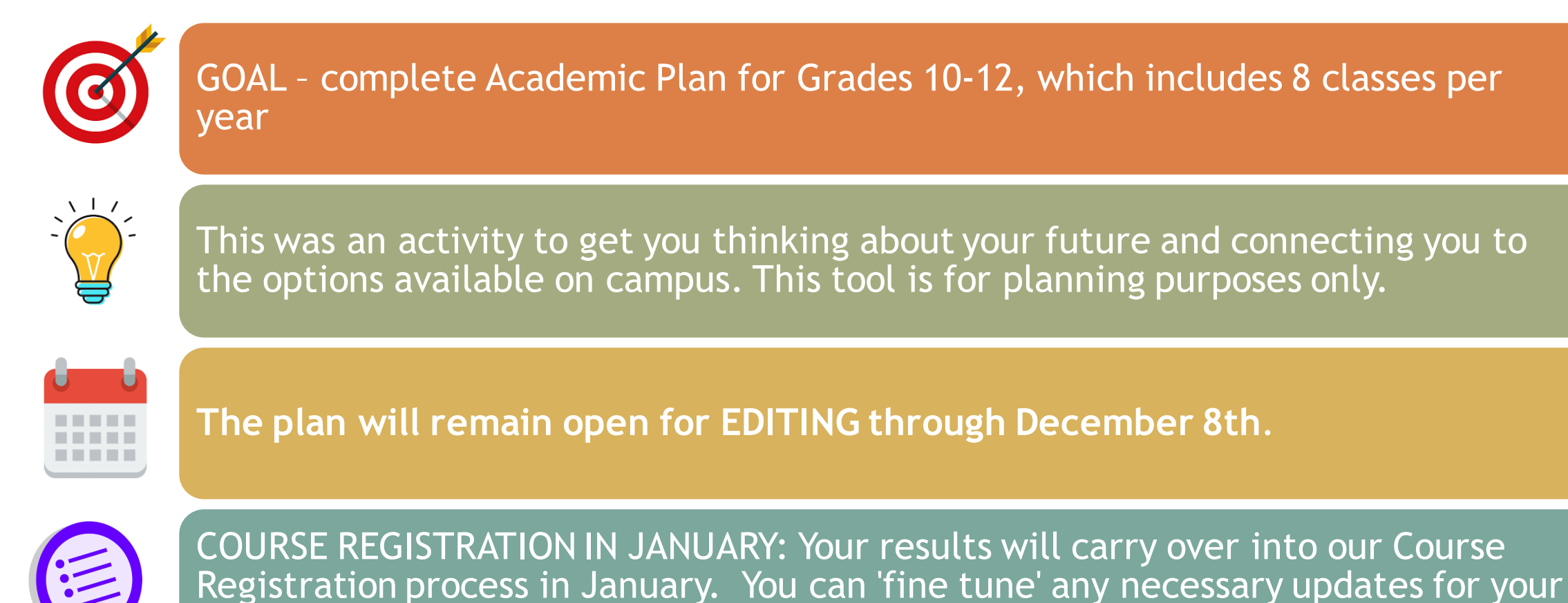